# Dépannage de Firepower Threat Defense IGMP et des bases de la multidiffusion

## Table des matières

| Introduction                                                                                   |
|------------------------------------------------------------------------------------------------|
| Conditions préalables                                                                          |
| Exigences                                                                                      |
| Composants utilisés                                                                            |
| Informations générales                                                                         |
| Configurer                                                                                     |
| Notions de base IGMP                                                                           |
| Tâche 1 - Trafic multidiffusion sur le plan de contrôle                                        |
| Tâche 2 : configuration de la multidiffusion de base                                           |
| IGMP Snooping                                                                                  |
| Tâche 3 : groupe IGMP statique et groupe IGMP de jointure                                      |
| igmp static-group                                                                              |
| igmp join-group                                                                                |
| Tâche 4 : configuration du routage multidiffusion de stub IGMP                                 |
| Problèmes identifiés                                                                           |
| Filtrer le trafic multidiffusion sur les zones de destination                                  |
| Les rapports IGMP sont refusés par le pare-feu lorsque la limite d'interface IGMP est dépassée |
| Le pare-feu ignore les rapports IGMP pour la plage d'adresses 232.x.x.x/8                      |
| Informations connexes                                                                          |

## Introduction

Ce document décrit les bases de la multidiffusion et comment Firepower Threat Defense (FTD) implémente le protocole IGMP (Internet Group Management Protocol).

## Conditions préalables

#### Exigences

Connaissances de base du routage IP.

#### Composants utilisés

The information in this document was created from the devices in a specific lab environment. All of the devices used in this document started with a cleared (default) configuration. Si votre réseau

est en ligne, assurez-vous de bien comprendre l'incidence possible des commandes.

Le contenu de cet article s'applique également au logiciel ASA (Adaptive Security Appliance).

Les informations contenues dans ce document sont basées sur les versions de matériel et de logiciel suivantes :

- Cisco Firepower 4125 Threat Defense Version 7.1.0.
- Firepower Management Center (FMC) version 7.1.0.
- ASA version 9.19.1.

## Informations générales

Définitions

- Monodiffusion = d'un hôte unique vers un autre hôte (un vers un).
- Diffusion = d'un hôte unique vers TOUS les hôtes possibles (un vers tous).
- Multidiffusion = d'un hôte d'un groupe d'hôtes vers un groupe d'hôtes (un-à-plusieurs ou plusieurs-à-plusieurs).
- Anycast = d'un hôte vers l'hôte le plus proche d'un groupe (un-à-un-parmi-plusieurs).

Notions de base

- La RFC 988 multidiffusion a été écrite en 1986 par Steve Deering.
- La multidiffusion IPv4 utilise la plage 224.0.0.0/4 (4 premiers bits 110) 224.0.0.0 -239.255.255.255.
- Pour IPv4, l'adresse MAC de couche 2 provient de l'adresse IP de multidiffusion de couche 3
   : 01005e (24 bits) + 25<sup>e</sup> bit toujours 0 + 23 bits inférieurs de l'adresse IPv4 de multidiffusion.
- La multidiffusion IPv6 utilise la plage FF00::/8 et elle est plus flexible que la multidiffusion IPv4 car elle peut intégrer l'IP Rendezvous Point (RP).
- Pour IPv6, l'adresse MAC de couche 2 provient de la multidiffusion de couche 3 : 333 + 32 bits inférieurs de l'adresse IPv6 de multidiffusion.
- Avantages de la multidiffusion : efficacité grâce à une charge réduite sur la source. Les performances, car elles évitent la duplication ou l'inondation du trafic.
- Inconvénients de la multidiffusion : transport non fiable (basé sur UDP), pas d'évitement d'encombrement, livraison hors séquence.
- La multidiffusion n'est pas prise en charge sur l'Internet public, car elle nécessite tous les périphériques du chemin pour l'activer. Généralement utilisé lorsque tous les périphériques sont sous une autorité administrative commune.
- Applications de multidiffusion standard : flux vidéo interne, vidéoconférence.

Multidiffusion et monodiffusion répliquée

Dans la monodiffusion répliquée, la source crée plusieurs copies du même paquet de monodiffusion (réplicas) et les envoie à plusieurs hôtes de destination. La multidiffusion déplace la charge de l'hôte source vers le réseau, tandis que dans la monodiffusion répliquée, tout le travail est effectué sur l'hôte source.

## Configurer

Notions de base IGMP

- IGMP est le « langage » parlé entre les récepteurs de multidiffusion et le périphérique L3 local (généralement un routeur).
- IGMP est un protocole de couche 3 (comme ICMP) et utilise le protocole IP numéro 2.
- Il existe actuellement 3 versions IGMP. La version par défaut d'IGMP sur le pare-feu est la version 2. Seules les versions 1 et 2 sont actuellement prises en charge.
- Entre IGMPv1 et IGMPv2, les principales différences sont les suivantes :
  - IGMPv1 n'a pas de message Leave Group.
  - IGMPv1 n'a pas de requête spécifique au groupe (utilisée par le pare-feu lorsqu'un hôte quitte un groupe de multidiffusion).
  - IGMPv1 n'a pas de processus de sélection de demandeur.
- IGMPv3 n'est pas actuellement pris en charge sur ASA/FTD, mais comme référence, la différence importante entre IGMPv2 et IGMPv3 est l'inclusion d'une requête spécifique au groupe et à la source dans IGMPv3 qui est utilisée dans la multidiffusion spécifique à la source (SSM).
- Requêtes IGMPv1/IGMPv2/IGMPv3 = 224.0.0.1 IGMPv2 Leave = 224.0.0.2 Rapport d'adhésion IGMPv3 = 224.0.0.22
- Si un hôte veut rejoindre peut envoyer un message non sollicité de rapport d'adhésion IGMP
   :

| Eile  | Edit View Go Capture Analyz | e Statistics Tele | phony Wireless Tools | Help            |          |     |                |                                                      |
|-------|-----------------------------|-------------------|----------------------|-----------------|----------|-----|----------------|------------------------------------------------------|
| 11    | II 🖉 🔘 📕 🗋 🔀 🙆 🤇 🖛          | * 월 주 호 🗒         | 📃 🔍 🔍 🔍 🛄            |                 |          |     |                |                                                      |
| i ign | ap                          |                   |                      |                 |          |     |                |                                                      |
| No.   | Time                        | Delta             | Source               | Destination     | Protocol | SGT | Identification | Length Info                                          |
|       | 7 5.118518                  | 0.00000           | 0 192.168.1.50       | 224.0.0.2       | IGMPv2   |     | 0x01a7 (423)   | 46 Leave Group 230.10.10.10                          |
|       | 8 5.127230                  | 0.00871           | 2 192.168.1.50       | 230.10.10.10    | IGMPv2   |     | 0x01a8 (424)   | 46 Membership Report group 230.10.10.10              |
|       | 9 5.593022                  | 0.46579           | 2 192.168.1.50       | 230.10.10.10    | IGMPv2   |     | 0x01a9 (425)   | 46 Membership Report group 230.10.10.10              |
|       | 114 74.756894               | 69.16387          | 2 192.168.1.24       | 224.0.0.1       | IGMPv2   |     | 0x7280 (29312) | 60 Membership Query, general                         |
|       | 118 77.093155               | 2.33626           | 1 192.168.1.50       | 239.255.255.250 | IGMPv2   |     | 0x01e9 (489)   | 46 Membership Report group 239.255.255.250           |
|       | 120 79.593298               | 2.50014           | 3 192.168.1.50       | 224.0.0.252     | IGMPv2   |     | 0x01eb (491)   | 46 Membership Report group 224.0.0.252               |
|       | 122 81.093367               | 1.50006           | 9 192.168.1.50       | 230.10.10.10    | IGMPv2   |     | 0x01ec (492)   | 46 Membership Report group 230.10.10.10              |
|       | 152 103.150111              | 22.05674          | 4 192.168.1.24       | 224.0.0.1       | IGMPv2   |     | 0x1c5f (7263)  | 60 Membership Query, general                         |
|       | 153 103.593643              | 0.44353           | 2 192.168.1.50       | 224.0.0.252     | IGMPv2   |     | 0x0206 (518)   | 46 Membership Report group 224.0.0.252               |
|       | 154 104.593737              | 1.00009           | 4 192.168.1.50       | 239.255.255.250 | IGMPv2   |     | 0x0208 (520)   | 46 Membership Report group 239.255.255.250           |
|       | 161 107.686998              | 3.09326           | 1 192.168.1.50       | 224.0.0.2       | IGMPv2   |     | 0x020b (523)   | 46 Leave Group 230.10.10.10                          |
|       | 162 107.687972              | 0.00097           | 4 192.168.1.24       | 230.10.10.10    | IGMPv2   |     | 0x9b9d (39837) | 60 Membership Query, specific for group 230.10.10.10 |
|       | 163 107.695137              | 0.00716           | 5 192.168.1.50       | 230.10.10.10    | IGMPv2   |     | 0x020c (524)   | 46 Membership Report group 230.10.10.10              |
|       | 164 108.093934              | 0.39879           | 7 192.168.1.50       | 230.10.10.10    | IGMPv2   |     | 0x020e (526)   | 46 Membership Report group 230.10.10.10              |

- Du point de vue du pare-feu, il existe 2 types de requêtes IGMP : les requêtes générales et les requêtes spécifiques à un groupe
- Lorsque le pare-feu reçoit un message IGMP Leave Group, il doit vérifier s'il y a d'autres membres de ce groupe sur le sous-réseau. Pour cette raison, le pare-feu envoie une requête spécifique au groupe :

| Eile       | Edit View Go Capture Analy | ze Statistics | Telephony Wireless Iools | Help            |          |     |                  |                                                      |
|------------|----------------------------|---------------|--------------------------|-----------------|----------|-----|------------------|------------------------------------------------------|
| <u>/</u> 1 | । 🖉 🔘 📕 🗎 🗙 🏹 🍳 🔶          | * 🖀 Ŧ 🗄       | k 🛄 📃 Q Q Q 👖            |                 |          |     |                  |                                                      |
| il igm     | p                          |               |                          |                 |          |     |                  |                                                      |
| No.        | Time                       | Delta         | Source                   | Destination     | Protocol | SGT | Identification L | ength Info                                           |
|            | 7 5.118518                 | 0.00          | 0000 192.168.1.50        | 224.0.0.2       | IGMPv2   |     | 0x01a7 (423)     | 46 Leave Group 230.10.10.10                          |
|            | 8 5.127230                 | 0.00          | 8712 192.168.1.50        | 230.10.10.10    | IGMPv2   |     | 0x01a8 (424)     | 46 Membership Report group 230.10.10.10              |
|            | 9 5.593022                 | 0.46          | 5792 192.168.1.50        | 230.10.10.10    | IGMPv2   |     | 0x01a9 (425)     | 46 Membership Report group 230.10.10.10              |
|            | 114 74.756894              | 69.16         | 3872 192.168.1.24        | 224.0.0.1       | IGMPv2   |     | 0x7280 (29312)   | 60 Membership Query, general                         |
|            | 118 77.093155              | 2.33          | 6261 192.168.1.50        | 239.255.255.250 | IGMPv2   |     | 0x01e9 (489)     | 46 Membership Report group 239.255.255.250           |
|            | 120 79.593298              | 2.50          | 0143 192.168.1.50        | 224.0.0.252     | IGMPv2   |     | 0x01eb (491)     | 46 Membership Report group 224.0.0.252               |
|            | 122 81.093367              | 1.50          | 0069 192.168.1.50        | 230.10.10.10    | IGMPv2   |     | 0x01ec (492)     | 46 Membership Report group 230.10.10.10              |
|            | 152 103.150111             | 22.05         | 6744 192.168.1.24        | 224.0.0.1       | IGMPv2   |     | 0x1c5f (7263)    | 60 Membership Query, general                         |
|            | 153 103.593643             | 0.44          | 3532 192.168.1.50        | 224.0.0.252     | IGMPv2   |     | 0x0206 (518)     | 46 Membership Report group 224.0.0.252               |
|            | 154 104.593737             | 1.00          | 0094 192.168.1.50        | 239.255.255.250 | IGMPv2   |     | 0x0208 (520)     | 46 Membership Report group 239.255.255.250           |
|            | 161 107.686998             | 3.09          | 3261 192.168.1.50        | 224.0.0.2       | IGMPv2   |     | 0x020b (523)     | 46 Leave Group 230.10.10.10                          |
|            | 162 107.687972             | 0.00          | 0974 192.168.1.24        | 230.10.10.10    | IGMPv2   |     | 0x9b9d (39837)   | 60 Membership Query, specific for group 230.10.10.10 |
|            | 163 107.695137             | 0.00          | 7165 192.168.1.50        | 230.10.10.10    | IGMPv2   |     | 0x020c (524)     | 46 Membership Report group 230.10.10.10              |
|            | 164 108.093934             | 0.39          | 8797 192.168.1.50        | 230.10.10.10    | IGMPv2   |     | 0x020e (526)     | 46 Membership Report group 230.10.10.10              |

 Sur les sous-réseaux où il y a plusieurs routeurs/pare-feu, un demandeur (un périphérique qui envoie toutes les requêtes IGMP) est sélectionné :

<#root>

firepower#

#### show igmp interface INSIDE

INSIDE is up, line protocol is up Internet address is 192.168.1.97/24 IGMP is enabled on interface Current IGMP version is 2 IGMP query interval is 125 seconds IGMP querier timeout is 60 seconds IGMP max query response time is 10 seconds Last member query response interval is 1 seconds Inbound IGMP access group is: IGMP limit is 500, currently active joins: 2 Cumulative IGMP activity: 21 joins, 20 leaves

IGMP querying router is 192.168.1.97 (this system)

<-- IGMP querier

 Sur FTD, comme un ASA classique, vous pouvez activer debug igmp pour voir les messages relatifs à IGMP :

```
<#root>
```

firepower#

debug igmp

IGMP debugging is on IGMP: Received v2 Query on DMZ from 192.168.6.1 IGMP: Received v2 Report on INSIDE from 192.168.1.50 for 239.255.255.250

<-- Received an IGMP packet
IGMP: group\_db: add new group 239.255.255.250 on INSIDE
IGMP: MRIB updated (\*,239.255.255.250) : Success
IGMP: Switching to EXCLUDE mode for 239.255.255.250 on INSIDE
IGMP: Updating EXCLUDE group timer for 239.255.255.250</pre>

```
IGMP: Received v2 Report on INSIDE from 192.168.1.50 for 230.10.10.10
IGMP: group_db: add new group 230.10.10.10 on INSIDE
IGMP: MRIB updated (*,230.10.10.10) : Success
IGMP: Switching to EXCLUDE mode for 230.10.10.10 on INSIDE
IGMP: Updating EXCLUDE group timer for 230.10.10.10
IGMP: Send v2 general Query on INSIDE
IGMP: Received v2 Query on INSIDE from 192.168.1.97
IGMP: Received v2 Query on OUTSIDE
IGMP: Received v2 Query on OUTSIDE
IGMP: Received v2 Report on INSIDE from 192.168.103.91
IGMP: Updating EXCLUDE group timer for 239.255.255.250
IGMP: Updating EXCLUDE group timer for 239.255.255.250
IGMP: Received v2 Report on INSIDE from 192.168.1.50 for 230.10.10.10
IGMP: Updating EXCLUDE group timer for 230.10.10.10
```

 Un hôte quitte normalement un groupe de multidiffusion avec un message Leave Group (IGMPv2).

| <u>F</u> ile | <u>E</u> dit | <u>V</u> iew | <u>Go</u> Cap | pture <u>/</u> | <u>A</u> nalyze | Statistics | Telephony | <u>W</u> ireless | <u>T</u> ools <u>H</u> el | р |          |               |       |        |       |       |        |        |
|--------------|--------------|--------------|---------------|----------------|-----------------|------------|-----------|------------------|---------------------------|---|----------|---------------|-------|--------|-------|-------|--------|--------|
|              |              | •            |               | 6              | ۹ 🔶 🤿           | ) 🖀 🕌      | 🛃 📃 🔳     |                  | R. 11                     |   |          |               |       |        |       |       |        |        |
| 📕 igr        | np.type      | == 0x17      |               |                |                 |            |           |                  |                           |   |          |               |       |        |       |       |        |        |
| No.          |              | Ti           | ime           |                | Delta           |            | Source    |                  | Destination               |   | Protocol | Identificatio | n     | Length | Info  |       |        |        |
| ſ            |              | 75           | .11851        | 8              | 0.              | 000000     | 192.168.1 | .50              | 224.0.0.                  | 2 | IGMPv2   | 0x01a7        | (423) | 46     | Leave | Group | 230.10 | .10.10 |
|              |              | 161 1        | 07.6869       | 998            | 102.            | 568480     | 192.168.1 | .50              | 224.0.0.                  | 2 | IGMPv2   | 0x020b        | (523) | 46     | Leave | Group | 230.10 | .10.10 |
|              |              |              |               |                |                 |            |           |                  |                           |   |          |               |       |        |       |       |        |        |

Tâche 1 - Trafic multidiffusion sur le plan de contrôle

| FTD |                 |                                   |                 | ASA |
|-----|-----------------|-----------------------------------|-----------------|-----|
| -@- | .91             | 192.168.103.x/24<br>FC00:103::/64 | .50             | -@- |
|     | E1/4<br>OUTSIDE | OSPF area 0                       | G1/4<br>OUTSIDE |     |

Configurez un OSPFv2 et un OSPFv3 entre le FTD et l'ASA. Vérifiez comment les deux périphériques gèrent le trafic de multidiffusion de couche 2 et de couche 3 généré par OSPF.

Solution

Configuration OSPFv2

| Firewall Management                 | at Center Over    | view Analysis | Policies Devic        | es Objects Ir       | ntegration |                | Deploy | ९ 🗳 🌣 🛛 | ▼ diada SECU |
|-------------------------------------|-------------------|---------------|-----------------------|---------------------|------------|----------------|--------|---------|--------------|
| FTD4125-1                           |                   |               |                       |                     |            |                |        |         | Save Canc    |
| Cisco Firepower 4125 Threat Defense | se                |               |                       |                     |            |                |        |         |              |
| Device Routing Interface            | es Inline Sets DH | ICP           |                       |                     |            |                |        |         |              |
| Manage Virtual Routers              | Process 1         | ID: 1         |                       |                     |            |                |        |         |              |
| Global 👻                            | OSPF Role:        |               |                       |                     |            |                |        |         |              |
| Virtual Pouter Properties           | Internal Router   | • E           | nter Description here | Advanc              | ced        |                |        |         |              |
|                                     | Process 2         | ID:           |                       |                     |            |                |        |         |              |
| OSPE                                | OSPF Role:        |               |                       |                     |            |                |        |         |              |
| OSPEV2                              | Internal Router   |               | nter Description here | Advanc              | ced        |                |        |         |              |
| EIGPP                               |                   |               |                       |                     |            |                |        |         |              |
| RIP                                 | Area Redistribut  | ion InterArea | Filter Rule Summ      | ary Address Interfa | ace        |                |        |         |              |
| Policy Based Routing                |                   |               |                       |                     | 1          |                |        |         | + Add        |
| ∨ BGP                               | OSPF Process      | Area ID       | Area Type             | Networks            | Options    | Authentication | Cost   | Range   | Virtual-Link |
| IPv4                                |                   | 0             |                       |                     | 614        |                |        | 4.9     | a (=         |
| IPv6                                |                   | v             | normai                | ner_192.168.103.0   | Tarse      | none           |        | м.      | · /          |

| Device Routing Interfac   | ces Inline Sets DHCI | p                            |                    |               |          |            |                 |          |
|---------------------------|----------------------|------------------------------|--------------------|---------------|----------|------------|-----------------|----------|
| Manage Virtual Routers    | Process 1            | ID: 1                        |                    |               |          |            |                 |          |
|                           | OSPF Role:           |                              |                    |               |          |            |                 |          |
| Global 👻                  | Internal Router      | <ul> <li>Enter De</li> </ul> | scription here     | Advanced      |          |            |                 |          |
| Virtual Router Properties | _ <b>_</b>           | 10:                          |                    |               |          |            |                 |          |
| ECMP                      | Process 2            | ID:                          |                    |               |          |            |                 |          |
| OSPF                      | OSPF Role:           |                              |                    |               |          |            |                 |          |
| OSPFv3                    | Internal Router      | ▼ Enter De                   | escription here    | Advanced      |          |            |                 |          |
| EIGRP                     |                      |                              |                    |               |          |            |                 |          |
| RIP                       | Area Redistribution  | n InterArea Filter           | Rule Summary Addre | ess Interface |          |            |                 |          |
| Policy Based Routing      |                      |                              |                    |               |          |            |                 |          |
| $\sim$ BGP                | Interface            | Authentication               | Point-to-Point     | Cost          | Priority | MTU Ignore | Database Filter | Neighbor |
| IPv4                      |                      |                              |                    |               |          | 4.4        |                 |          |
| IPv6                      | OUTSIDE              | None                         | faise              | 10            | 1        | Taise      | taise           | /        |

De même, pour OSPFv3

Configuration sur CLI FTD :

#### <#root>

```
router ospf 1
network 192.168.103.0 255.255.255.0 area 0
log-adj-changes
!
ipv6 router ospf 1
no graceful-restart helper
log-adjacency-changes
!
interface Ethernet1/4
nameif OUTSIDE
security-level 0
ip address 192.168.103.91 255.255.255.0
ipv6 address fc00:103::91/64
ospf authentication null
ipv6 ospf 1 area 0
```

La configuration crée ces entrées dans les tables d'autorisation FTD du chemin de sécurité

accéléré (ASP) afin que le trafic de multidiffusion entrant ne soit pas bloqué :

```
<#root>
firepower#
show asp table classify domain permit
. . .
in id=0x14f922db85f0, priority=13,
domain=permit, deny=false
<-- permit the packets
        hits=1, user_data=0x0, cs_id=0x0, reverse, flags=0x0, protocol=89
        src ip/id=0.0.0.0, mask=0.0.0.0, port=0, tag=any
dst ip/id=224.0.0.5, mask=255.255.255.255,
port=0, tag=any, dscp=0x0, nsg_id=none <-- OSPF for IPv4
input_ifc=OUTSIDE
(vrfid:0), output_ifc=identity(vrfid:0) <-- ingress interface</pre>
in id=0x14f922db9350, priority=13,
domain=permit, deny=false
<-- permit the packets
       hits=0, user_data=0x0, cs_id=0x0, reverse, flags=0x0, protocol=89
        src ip/id=0.0.0.0, mask=0.0.0.0, port=0, tag=any
dst ip/id=224.0.0.6, mask=255.255.255.255
, port=0, tag=any, dscp=0x0, nsg_id=none <-- OSPF for IPv4
input_ifc=OUTSIDE
(vrfid:0), output_ifc=identity(vrfid:0) <-- ingress interface</pre>
Pour IPv6 :
<#root>
. . .
in id=0x14f923fb16f0, priority=13,
domain=permit, deny=false
 <-- permit the packets
        hits=1, user_data=0x0, cs_id=0x0, reverse, flags=0x0, protocol=89
        src ip/id=::/0, port=0, tag=any
dst ip/id=ff02::5/128
```

, port=0, tag=any, , nsg\_id=none <-- OSPF for IPv6

```
input_ifc=OUTSIDE
```

```
(vrfid:0), output_ifc=identity(vrfid:0) <-- ingress interface
in id=0x14f66e9d4780, priority=13,
```

#### domain=permit, deny=false

<-- permit the packets
 hits=0, user\_data=0x0, cs\_id=0x0, reverse, flags=0x0, protocol=89
 src ip/id=::/0, port=0, tag=any</pre>

dst ip/id=ff02::6/128

, port=0, tag=any, , nsg\_id=none <-- OSPF for IPv6

input\_ifc=OUTSIDE

```
(vrfid:0), output_ifc=identity(vrfid:0) <-- ingress interface
...</pre>
```

Les contiguïtés OSPFv2 et OSPFv3 sont UP :

#### <#root>

firepower#

show ospf neighbor

Neighbor ID Pri State Dead Time Address Interface 192.168.103.50 1

FULL/BDR

0:00:35 192.168.103.50 OUTSIDE <-- OSPF neighbor is up

firepower#

show ipv6 ospf neighbor

Neighbor ID Pri State Dead Time Interface ID Interface 192.168.103.50 1

FULL/BDR

0:00:34 3267035482 OUTSIDE <-- OSPF neighbor is up

Voici les sessions OSPF de multidiffusion terminées vers le boîtier :

#### <#root>

firepower#

show conn all | include OSPF

OSPF OUTSIDE fe80::2be:75ff:fef6:1d8e NP Identity Ifc ff02::5, idle 0:00:09, bytes 5924, flags OSPF OUTSIDE 192.168.103.50 NP Identity Ifc 224.0.0.5, idle 0:00:03, bytes 8904, flags OSPF OUTSIDE ff02::5 NP Identity Ifc fe80::f6db:e6ff:fe33:442e, idle 0:00:01, bytes 6304, flags OSPF OUTSIDE 224.0.0.5 NP Identity Ifc 192.168.103.91, idle 0:00:00, bytes 25220, flags

À titre de test, activez la capture pour IPv4 et effacez les connexions au périphérique :

<#root>
firepower#
capture CAP interface OUTSIDE trace
firepower#
clear conn all
12 connection(s) deleted.
firepower#
clear capture CAP
firepower# !

Avertissement : ceci provoque une panne ! L'exemple est présenté à des fins de démonstration uniquement !

Les paquets OSPF capturés :

<#root>

firepower# show capture CAP | include proto-89

```
1: 12:25:33.142189 192.168.103.50 > 224.0.0.5 ip-proto-89, length 60
2: 12:25:33.702691 192.168.103.91 > 224.0.0.5 ip-proto-89, length 60
7: 12:25:36.317000 192.168.206.100 > 224.0.0.5 ip-proto-89, length 56
8: 12:25:36.952587 fe80::2be:75ff:fef6:1d8e > ff02::5 ip-proto-89 40 [flowlabel 0xe] [hlim 1]
12: 12:25:41.282608 fe80::f6db:e6ff:fe33:442e > ff02::5 ip-proto-89 40 [flowlabel 0xe] [hlim 1]
```

Voici comment le paquet de multidiffusion OSPFv2 est géré par le pare-feu :

<#root>
firepower#
show capture CAP packet-number 1 trace
115 packets captured

<-- The first packet of the flow Phase: 1 Type: CAPTURE Subtype: Result: ALLOW Elapsed time: 6344 ns Config: Additional Information: MAC Access list Phase: 2 Type: ACCESS-LIST Subtype: Result: ALLOW Elapsed time: 6344 ns Config: Implicit Rule Additional Information: MAC Access list Phase: 3 Type: ROUTE-LOOKUP Subtype: No ECMP load balancing Result: ALLOW Elapsed time: 10736 ns Config: Additional Information: Destination is locally connected. No ECMP load balancing. Found next-hop 192.168.103.50 using egress ifc OUTSIDE(vrfid:0) Phase: 4 Type: ACCESS-LIST Subtype: Result: ALLOW Elapsed time: 5205 ns Config: Implicit Rule Additional Information: Phase: 5 Type: NAT Subtype: per-session Result: ALLOW Elapsed time: 5205 ns Config: Additional Information: Phase: 6 Type: IP-OPTIONS Subtype: Result: ALLOW Elapsed time: 5205 ns Config: Additional Information: Phase: 7 Type: CLUSTER-REDIRECT Subtype: cluster-redirect Result: ALLOW Elapsed time: 29280 ns Config: Additional Information:

Phase: 8 Type: MULTICAST Subtype: Result: ALLOW Elapsed time: 976 ns Config: Additional Information:

Phase: 9

Type: OSPF

<-- The OSPF process

Subtype: ospf

Result: ALLOW

Elapsed time: 488 ns

Config:

Additional Information:

Phase: 10 Type: FLOW-CREATION Subtype: Result: ALLOW Elapsed time: 13176 ns Config: Additional Information: New flow created with id 620, packet dispatched to next module Result:

input-interface: OUTSIDE(vrfid:0)
input-status: up
input-line-status: up
output-interface: OUTSIDE(vrfid:0)
output-status: up
output-line-status: up
Action: allow
Time Taken: 82959 ns

Voici comment le paquet de multidiffusion OSPFv3 est géré par le pare-feu :

<#root>

firepower# show capture CAP packet-number 8 trace 274 packets captured 8: 12:25:36.952587 fe80::2be:75ff:fef6:1d8e > ff02::5 ip-proto-89 40 [flowlabel 0xe] [hlim 1] <-- The first packet of the flow Phase: 1 Type: CAPTURE Subtype: Result: ALLOW Elapsed time: 7564 ns Config: Additional Information: MAC Access list Phase: 2 Type: ACCESS-LIST Subtype: Result: ALLOW Elapsed time: 7564 ns Config: Implicit Rule Additional Information: MAC Access list Phase: 3 Type: ROUTE-LOOKUP Subtype: No ECMP load balancing Result: ALLOW Elapsed time: 8296 ns Config: Additional Information: Destination is locally connected. No ECMP load balancing. Found next-hop ff02::5 using egress ifc identity(vrfid:0) Phase: 4 Type: ACCESS-LIST Subtype: Result: ALLOW Elapsed time: 8784 ns Config: Implicit Rule Additional Information: Phase: 5 Type: NAT Subtype: per-session Result: ALLOW Elapsed time: 8784 ns Config: Additional Information: Phase: 6 Type: CLUSTER-REDIRECT Subtype: cluster-redirect Result: ALLOW Elapsed time: 27816 ns Config:

#### Additional Information:

Phase: 7

Type: OSPF

<-- The OSPF process

Subtype: ospf

Result: ALLOW

Elapsed time: 976 ns

Config:

Additional Information:

Phase: 8 Type: FLOW-CREATION Subtype: Result: ALLOW Elapsed time: 13664 ns Config: Additional Information: New flow created with id 624, packet dispatched to next module

Result: input-interface: OUTSIDE(vrfid:0) input-status: up input-line-status: up output-interface: NP Identity Ifc Action: allow Time Taken: 83448 ns

#### Tâche 2 : configuration de la multidiffusion de base

Topologie

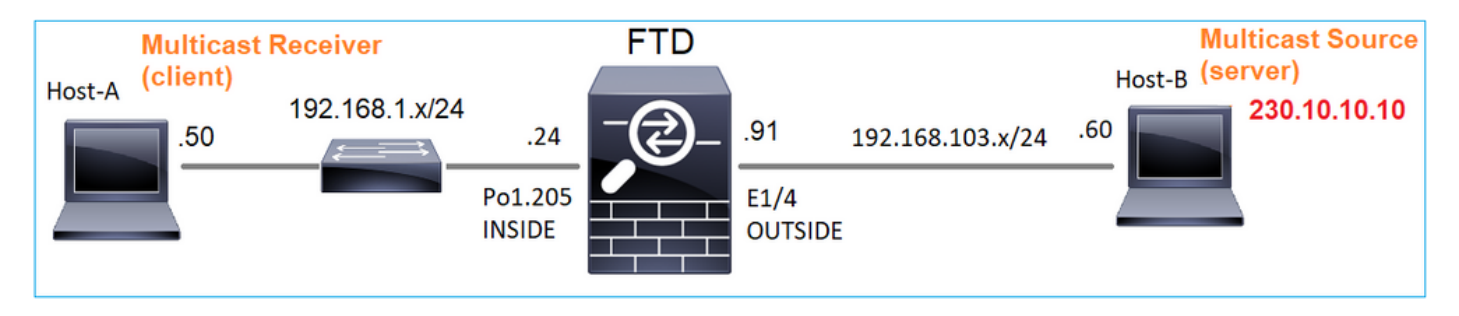

#### Exigence

Configurez le pare-feu de sorte que le trafic de multidiffusion provenant du serveur soit transmis au client de multidiffusion sur IP 230.10.10.10

#### Solution

Du point de vue du pare-feu, la configuration minimale consiste à activer le routage de multidiffusion globalement. Cela active en arrière-plan les protocoles IGMP et PIM sur toutes les interfaces de pare-feu.

#### Sur l'interface utilisateur FMC :

| Firewall Management (<br>Devices / NGFW Routing | Center       | Overview          | Analysis       | Policies       | Devices        | Objects        | Integration           |                |                  | Deploy |
|-------------------------------------------------|--------------|-------------------|----------------|----------------|----------------|----------------|-----------------------|----------------|------------------|--------|
| FTD4125-1                                       |              |                   |                |                |                |                |                       |                |                  |        |
| Cisco Firepower 4125 Threat Defense             |              |                   |                |                |                |                |                       |                |                  |        |
| Device Routing Interfaces                       | Inline Sets  | DHCP              |                |                |                |                |                       |                |                  |        |
| Manage Virtual Deutere                          | Enable Multi | icast Routing (Er | nabling Multic | ast Routing cl | heckbox will e | nable both IGN | /IP and PIM on all In | terfaces.)     |                  |        |
|                                                 | Protocol     | Neighbor Filter   | Bidirectio     | onal Neighbor  | Filter Rer     | ndezvous Point | s Route Tree          | Request Filter | Bootstrap Router |        |
| Global 🔻                                        |              |                   |                |                |                |                |                       |                |                  |        |
| Virtual Router Properties                       |              |                   |                |                |                |                |                       |                |                  |        |
| ECMP                                            | Interface    |                   | P              | IM Enabled     |                | DF             | R Priority            |                | Hello Interval   |        |
| OSPF                                            |              |                   |                |                |                |                | No recor              | ds to display  |                  |        |
| OSPFv3                                          |              |                   |                |                |                |                |                       |                |                  |        |
| EIGRP                                           |              |                   |                |                |                |                |                       |                |                  |        |
| RIP                                             |              |                   |                |                |                |                |                       |                |                  |        |
| Policy Based Routing                            |              |                   |                |                |                |                |                       |                |                  |        |
| ~ BGb                                           |              |                   |                |                |                |                |                       |                |                  |        |
| IPv6                                            |              |                   |                |                |                |                |                       |                |                  |        |
| Static Route                                    |              |                   |                |                |                |                |                       |                |                  |        |
| ✓ Multicast Routing                             |              |                   |                |                |                |                |                       |                |                  |        |
| IGMP                                            |              |                   |                |                |                |                |                       |                |                  |        |
| РІМ                                             |              |                   |                |                |                |                |                       |                |                  |        |

Sur l'interface de ligne de commande du pare-feu, voici la configuration poussée :

<#root>
firepower#
show run multicast-routing
multicast-routing
<--- Multicast routing is enabled</pre>

#### Vérification IGMP

#### <#root>

firepower#

```
show igmp interface
diagnostic is up, line protocol is up
 Internet address is 0.0.0/0
 IGMP is disabled on interface
INSIDE is up, line protocol is up
<-- The interface is UP
 Internet address is 192.168.1.24/24
 IGMP is enabled on interface
<-- IGMP is enabled on the interface
 Current IGMP version is 2
<-- IGMP version
 IGMP query interval is 125 seconds
 IGMP querier timeout is 255 seconds
 IGMP max query response time is 10 seconds
 Last member query response interval is 1 seconds
 Inbound IGMP access group is:
 IGMP limit is 500, currently active joins: 1
 Cumulative IGMP activity: 4 joins, 3 leaves
 IGMP querying router is 192.168.1.24 (this system)
OUTSIDE is up, line protocol is up
<-- The interface is UP
 Internet address is 192.168.103.91/24
 IGMP is enabled on interface
<-- IGMP is enabled on the interface
 Current IGMP version is 2
<-- IGMP version
 IGMP query interval is 125 seconds
 IGMP querier timeout is 255 seconds
 IGMP max query response time is 10 seconds
 Last member query response interval is 1 seconds
 Inbound IGMP access group is:
 IGMP limit is 500, currently active joins: 1
 Cumulative IGMP activity: 1 joins, 0 leaves
 IGMP querying router is 192.168.103.91 (this system)
```

#### <#root>

firepower#

show igmp group

IGMP Connected Group Membership Group Address Interface Uptime Expires Last Reporter 239.255.255.250 INSIDE 00:09:05 00:03:19 192.168.1.50 239.255.255.250 OUTSIDE 00:06:01 00:02:33 192.168.103.60

#### <#root>

firepower#

show igmp traffic

IGMP Traffic Counters Elapsed time since counters cleared: 03:40:48 Received Sent

|                    | Received | Sent |                                  |
|--------------------|----------|------|----------------------------------|
| Valid IGMP Packets | 21       | 207  |                                  |
| Queries            | 0        | 207  |                                  |
| Reports            | 15       | 0    | < IGMP Reports received and sent |
| Leaves             | 6        | 0    |                                  |
| Mtrace packets     | 0        | 0    |                                  |
| DVMRP packets      | 0        | 0    |                                  |
| PIM packets        | 0        | 0    |                                  |
| Errors:            |          |      |                                  |
| Malformed Packets  | 0        |      |                                  |
| Martian source     | 0        |      |                                  |
| Bad Checksums      | 0        |      |                                  |

#### Vérification PIM

#### <#root>

firepower#

show pim interface

| Address        | Interface  | PIM<br>Co | Nbr<br>ount In | Hello<br>ntvl P | DR<br>rior | DR          |
|----------------|------------|-----------|----------------|-----------------|------------|-------------|
| 0.0.0.0        | diagnostic | off       | 0              | 30              | 1          | not elected |
| 192.168.1.24   | INSIDE     | on        | 0              | 30              | 1          | this system |
| 192.168.103.91 | OUTSIDE    | on        | 0              | 30              | 1          | this system |

#### Vérification MFIB

#### <#root>

firepower#

show mfib

Entry Flags: C - Directly Connected, S - Signal, IA - Inherit A flag, AR - Activity Required, K - Keepalive Forwarding Counts: Pkt Count/Pkts per second/Avg Pkt Size/Kbits per second Other counts: Total/RPF failed/Other drops Interface Flags: A - Accept, F - Forward, NS - Negate Signalling IC - Internal Copy, NP - Not platform switched

```
SP - Signal Present
Interface Counts: FS Pkt Count/PS Pkt Count
(*,224.0.1.39) Flags: S K
Forwarding: 0/0/0/0
, Other: 0/0/0 <-- The Forwarding counters are: Pkt Count/Pkts per second/Avg Pkt Size/Kbits per second
(*,224.0.1.40) Flags: S K
Forwarding: 0/0/0/0,
Other: 8/8/0
<-- The Other counters are: Total/RPF failed/Other drops
(*,232.0.0.0/8) Flags: K
Forwarding: 0/0/0/0, Other: 0/0/0
```

#### Trafic de multidiffusion via le pare-feu

Dans ce cas, l'application de lecteur multimédia VLC est utilisée comme serveur de multidiffusion et comme client pour tester le trafic de multidiffusion :

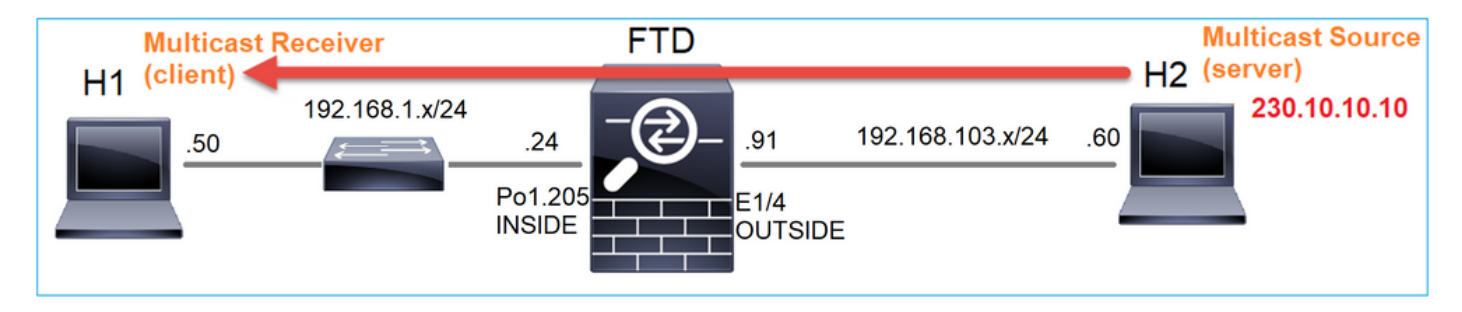

Configuration du serveur de multidiffusion VLC :

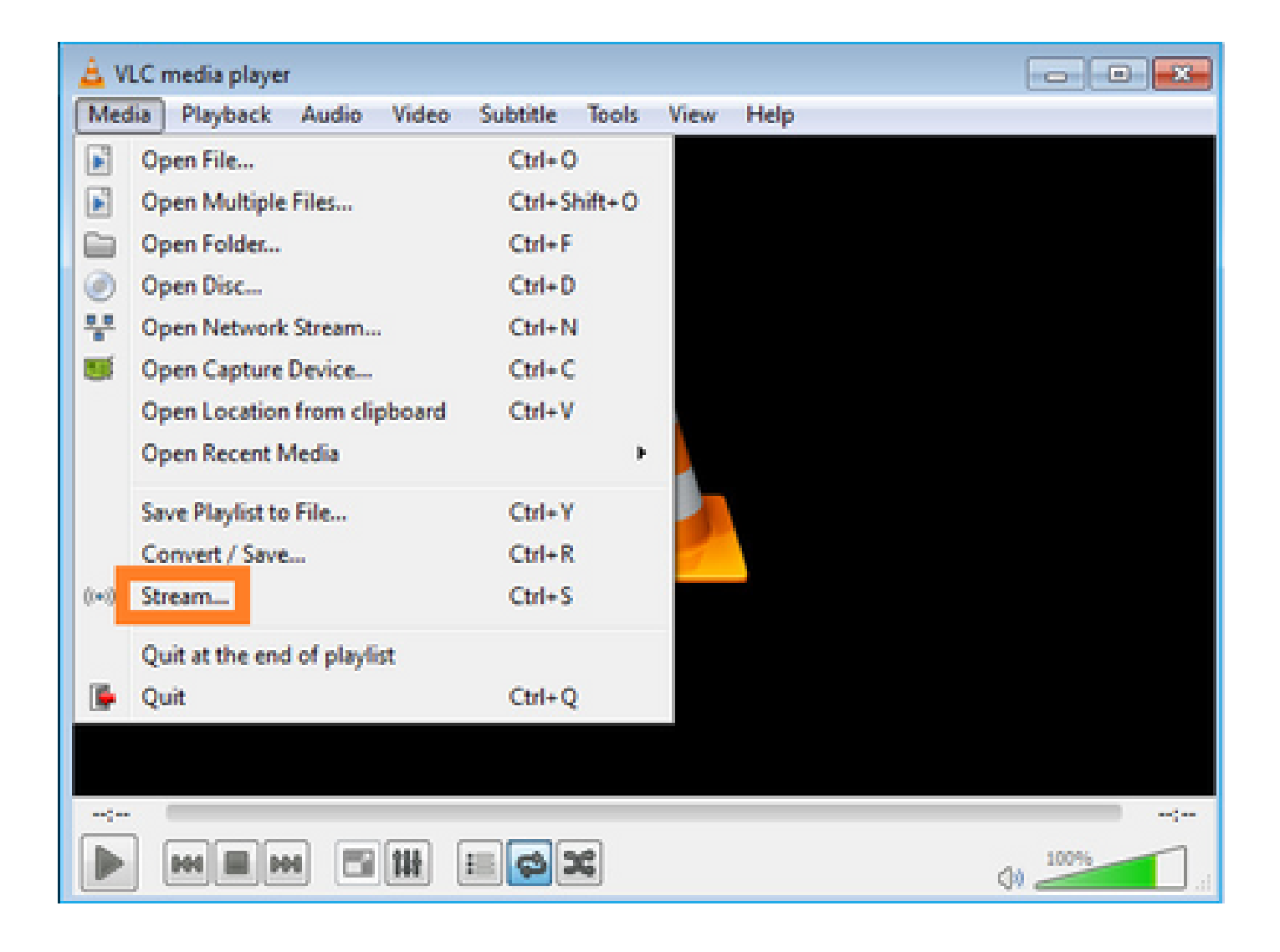

| Open Me   | edia            |                     |                       |        |               |
|-----------|-----------------|---------------------|-----------------------|--------|---------------|
| File      | @ <u>D</u> isc  | * Network           | S Capture Device      |        | 1             |
| File Sele | select local fi | les with the follow | ing list and buttons. |        |               |
|           |                 | acostoanipie ii     | 2                     |        | Remove        |
|           |                 |                     |                       |        |               |
| Use       | a subțitle file |                     |                       |        | Browse        |
|           |                 |                     |                       |        |               |
|           |                 |                     |                       |        |               |
| ] Show mo | are options     |                     |                       | 3      |               |
|           |                 |                     |                       | Stream | <u>Cancel</u> |

Dans l'écran suivant, sélectionnez Suivant.

Sélectionnez le format :

|                                                                |                                                                                                    | (                                      |
|----------------------------------------------------------------|----------------------------------------------------------------------------------------------------|----------------------------------------|
| tination Setup<br>elect destinations to stream to              |                                                                                                    |                                        |
| •                                                              |                                                                                                    |                                        |
|                                                                |                                                                                                    |                                        |
|                                                                |                                                                                                    |                                        |
| Add destinations following the                                 | streaming methods you need. Be sure to check with transcoding that                                                | the format is compatible with the      |
| Add destinations following the<br>method used.                 | streaming methods you need. Be sure to check with transcoding that                                                | the format is compatible with the      |
| Add destinations following the<br>method used.                 | streaming methods you need. Be sure to check with transcoding that                                                | the format is compatible with the      |
| Add destinations following the method used.<br>New destination | streaming methods you need. Be sure to check with transcoding that          1         RTP / MPEG Transport Stream | the format is compatible with the<br>2 |

Spécifiez l'adresse IP et le port de multidiffusion :

| Stream Outpo                          | ut                        |               |              |             |      |      |      | ? 🛃    |
|---------------------------------------|---------------------------|---------------|--------------|-------------|------|------|------|--------|
| Select destination Select destination | tup<br>itions to stream t | ø             |              |             |      |      |      |        |
| •                                     | RTP/TS 🗙                  |               |              |             |      |      |      |        |
| This module                           | outputs the tran          | nscoded strea | m to a netwo | rk via RTP. |      |      |      |        |
| Address                               | 230.10.10.1               |               |              |             |      |      |      |        |
| Base port<br>Stream nam               | 500                       | 4 😒           |              |             | <br> |      |      |        |
|                                       | -                         |               |              |             |      |      |      |        |
|                                       |                           |               |              |             |      | Back | Next | Cancel |

| 🚖 Stream Output                                              |                            |      | ? 🗙         |
|--------------------------------------------------------------|----------------------------|------|-------------|
| Transcoding Options<br>Select and choose transcoding options |                            |      |             |
| Activate Transcoding                                         |                            |      |             |
| Profile                                                      | Video - H. 264 + MP3 (MP4) |      | - 🐹 🗶 🔳     |
|                                                              |                            |      |             |
|                                                              |                            |      |             |
|                                                              |                            |      |             |
|                                                              |                            |      |             |
|                                                              |                            |      |             |
|                                                              |                            |      |             |
|                                                              |                            |      |             |
|                                                              |                            | Back | Next Cancel |
|                                                              |                            |      | Carter      |

Activez les captures LINA sur le pare-feu FTD :

#### <#root>

firepower#

capture INSIDE interface INSIDE match ip host 192.168.103.60 host 230.10.10.10

firepower#

capture OUTSIDE interface OUTSIDE trace match ip host 192.168.103.60 host 230.10.10.10

Sélectionnez le bouton Stream pour que le périphérique démarre le flux de multidiffusion :

| ion Setup<br>et up any additional options for streaming |  |
|---------------------------------------------------------|--|
| Miscellaneous Options                                   |  |
| Stream all elementary streams                           |  |
| Generated stream output string                          |  |
|                                                         |  |
|                                                         |  |
|                                                         |  |

Activez l'option « loop » pour que le flux soit envoyé en continu :

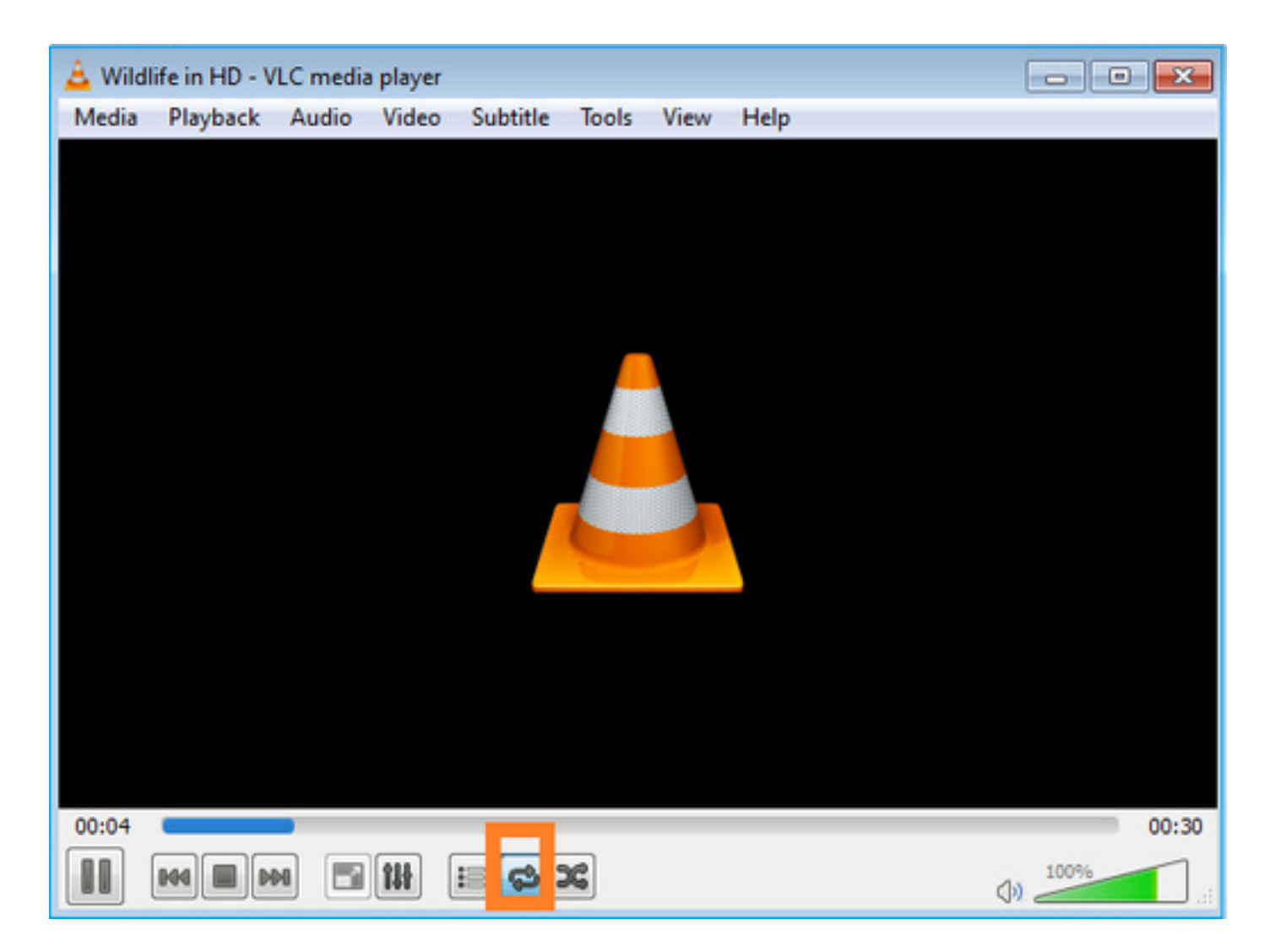

Vérification (scénario non opérationnel)

Ce scénario est une démonstration d'un scénario non opérationnel. L'objectif est de démontrer le comportement du pare-feu.

Le périphérique pare-feu obtient le flux de multidiffusion, mais ne le transfère pas :

```
<#root>
firepower#
show capture
capture INSIDE type raw-data interface INSIDE
[Capturing - 0 bytes]
<-- No packets sent or received
match ip host 192.168.103.60 host 230.10.10.10
capture OUTSIDE type raw-data trace interface OUTSIDE
[Buffer Full - 524030 bytes]
<-- The buffer is full
match ip host 192.168.103.60 host 230.10.10.10</pre>
```

Firewall LINA ASP drops show :

<#root> firepower# clear asp drop firepower# show asp drop Frame drop: 232 Punt rate limit exceeded (punt-rate-limit) <-- The multicast packets were dropped 2 Flow is denied by configured rule (acl-drop) FP L2 rule drop (12\_acl) 2 Last clearing: 18:38:42 UTC Oct 12 2018 by enable\_15 Flow drop: Last clearing: 08:45:41 UTC May 17 2022 by enable\_15

Pour suivre un paquet, il est nécessaire de capturer le premier paquet du flux de multidiffusion. Pour cette raison, effacez les flux actuels :

#### <#root>

firepower#

clear capture OUTSIDE

firepower#

clear conn all addr 230.10.10.10

2 connection(s) deleted.

firepower#

show capture OUTSIDE

379 packets captured

```
1: 08:49:04.537875 192.168.103.60.54100 > 230.10.10.10.5005: udp 64

2: 08:49:04.537936 192.168.103.60.54099 > 230.10.10.10.5004: udp 1328

3: 08:49:04.538027 192.168.103.60.54099 > 230.10.10.10.5004: udp 1328

4: 08:49:04.538058 192.168.103.60.54099 > 230.10.10.10.5004: udp 1328

5: 08:49:04.538058 192.168.103.60.54099 > 230.10.10.10.5004: udp 1328

6: 08:49:04.538073 192.168.103.60.54099 > 230.10.10.10.5004: udp 1328

6: 08:49:04.538073 192.168.103.60.54099 > 230.10.10.10.5004: udp 1328
```

L'option « detail » indique l'adresse MAC de multidiffusion :

<#root>

firepower#

show capture OUTSIDE detail

379 packets captured

1: 08:49:04.537875 0050.569d.344a

0100.5e0a.0a0a

0x0800 Length: 106
192.168.103.60.54100 > 230.10.10.10.5005: [udp sum ok] udp 64 (tt] 100, id 19759)
2: 08:49:04.537936 0050.569d.344a

0100.5e0a.0a0a

0x0800 Length: 1370 192.168.103.60.54099 > 230.10.10.10.5004: [udp sum ok] udp 1328 (tt] 100, id 19760) 3: 08:49:04.538027 0050.569d.344a 0100.5e0a.0a0a 0x0800 Length: 1370 192.168.103.60.54099 > 230.10.10.10.5004: [udp sum ok] udp 1328 (tt] 100, id 19761) ...

La trace d'un paquet réel montre que le paquet est autorisé, mais ce n'est pas ce qui se passe réellement :

<#root> firepower#

show capture OUTSIDE packet-number 1 trace

379 packets captured

1: 08:49:04.537875 192.168.103.60.54100 > 230.10.10.10.5005: udp 64 Phase: 1 Type: CAPTURE Subtype: Result: ALLOW Elapsed time: 11712 ns Config: Additional Information: MAC Access list Phase: 2 Type: ACCESS-LIST Subtype:

Result: ALLOW Elapsed time: 11712 ns Config: Implicit Rule Additional Information: MAC Access list Phase: 3 Type: ROUTE-LOOKUP Subtype: No ECMP load balancing Result: ALLOW Elapsed time: 7808 ns Config: Additional Information: Destination is locally connected. No ECMP load balancing. Found next-hop 192.168.103.60 using egress ifc OUTSIDE(vrfid:0) Phase: 4 Type: ACCESS-LIST Subtype: log Result: ALLOW Elapsed time: 5246 ns Config: access-group CSM\_FW\_ACL\_ global access-list CSM\_FW\_ACL\_ advanced permit ip any any rule-id 268434432 access-list CSM\_FW\_ACL\_ remark rule-id 268434432: ACCESS POLICY: mzafeiro\_empty - Default access-list CSM\_FW\_ACL\_ remark rule-id 268434432: L4 RULE: DEFAULT ACTION RULE Additional Information: This packet will be sent to snort for additional processing where a verdict will be reached Phase: 5 Type: CONN-SETTINGS Subtype: Result: ALLOW Elapsed time: 5246 ns Config: class-map class-default match any policy-map global\_policy class class-default set connection advanced-options UM\_STATIC\_TCP\_MAP service-policy global\_policy global Additional Information: Phase: 6 Type: NAT Subtype: per-session Result: ALLOW Elapsed time: 5246 ns Config: Additional Information: Phase: 7 Type: IP-OPTIONS Subtype: Result: ALLOW Elapsed time: 5246 ns Config: Additional Information: Phase: 8 Type: CLUSTER-REDIRECT Subtype: cluster-redirect Result: ALLOW

Elapsed time: 31232 ns Config: Additional Information: Phase: 9 Type: MULTICAST <-- multicast process Subtype: Result: ALLOW Elapsed time: 976 ns Config: Additional Information: Phase: 10 Type: FLOW-CREATION <-- the packet belongs to a new flow Subtype: Result: ALLOW Elapsed time: 20496 ns Config: Additional Information: New flow created with id 3705, packet dispatched to next module Result: input-interface: OUTSIDE(vrfid:0) input-status: up input-line-status: up output-interface: OUTSIDE(vrfid:0)

output-status: up output-line-status: up

Action: allow

<-- The packet is allowed Time Taken: 104920 ns

En fonction des compteurs mroute et mfib, les paquets sont abandonnés car la liste d'interfaces sortantes (OIL) est vide :

<#root>

firepower#

show mroute

```
Multicast Routing Table
Flags: D - Dense, S - Sparse, B - Bidir Group, s - SSM Group,
C - Connected, L - Local, I - Received Source Specific Host Report,
P - Pruned, R - RP-bit set, F - Register flag, T - SPT-bit set,
J - Join SPT
Timers: Uptime/Expires
Interface state: Interface, State
```

```
Incoming interface: OUTSIDE
RPF nbr: 192.168.103.60
Outgoing interface list: Null
<-- The OIL is empty!
(*, 239.255.255.250), 00:01:50/never, RP 0.0.0.0, flags: SCJ
Incoming interface: Null
RPF nbr: 0.0.0.0
Immediate Outgoing interface list:
INSIDE, Forward, 00:01:50/never</pre>
```

Les compteurs MFIB montrent des échecs RPF qui dans ce cas ne sont pas ce qui se passe réellement :

```
<#root>
```

```
firepower#
show mfib 230.10.10.10
Entry Flags: C - Directly Connected, S - Signal, IA - Inherit A flag,
             AR - Activity Required, K - Keepalive
firepower# show mfib 230.10.10.10
Entry Flags: C - Directly Connected, S - Signal, IA - Inherit A flag,
AR - Activity Required, K - Keepalive
Forwarding Counts: Pkt Count/Pkts per second/Avg Pkt Size/Kbits per second
<-- Multicast forwarding counters
Other counts: Total/RPF failed
/Other drops
                        <-- Multicast drop counters
Interface Flags: A - Accept, F - Forward, NS - Negate Signalling
             IC - Internal Copy, NP - Not platform switched
             SP - Signal Present
Interface Counts: FS Pkt Count/PS Pkt Count
(192.168.103.60,230.10.10.10) Flags: K
Forwarding: 0/0/0/0
Other: 650/650
/0
        <-- Allowed and dropped multicast packets</pre>
```

Échecs RPF similaires dans la sortie « show mfib count » :

firepower#

show mfib count

**IP Multicast Statistics** 8 routes, 4 groups, 0.25 average sources per group Forwarding Counts: Pkt Count/Pkts per second/Avg Pkt Size/Kilobits per second Other counts: Total/RPF failed /Other drops(OIF-null, rate-limit etc) Group: 224.0.1.39 RP-tree: Forwarding: 0/0/0/0, Other: 0/0/0 Group: 224.0.1.40 RP-tree: Forwarding: 0/0/0/0, Other: 0/0/0 Group: 230.10.10.10 Source: 192.168.103.60, Forwarding: 0/0/0/0, Other: 1115/1115 /0 <-- Allowed and dropped multicast packets</pre> Tot. shown: Source count: 1, pkt count: 0 Group: 232.0.0/8 RP-tree: Forwarding: 0/0/0/0, Other: 0/0/0 Group: 239.255.255.250 **RP-tree:** Forwarding: 0/0/0/0, Other: 0/0/0

Configurez le récepteur de multidiffusion VLC :

| 🛓 v   | LC media player              |          |        |      |      |
|-------|------------------------------|----------|--------|------|------|
| Mec   | lia Playback Audio Video     | Subtitle | Tools  | View | Help |
|       | Open File                    | Ctrl+C   | 1      |      |      |
|       | Open Multiple Files          | Ctrl+S   | hift+O |      |      |
|       | Open Folder                  | Ctrl+F   |        |      |      |
| ٢     | Open Disc                    | Ctrl+D   | 6      |      |      |
|       | Open Network Stream          | Ctrl+N   | l,     |      |      |
| 5     | Open Capture Device          | Ctrl+C   |        |      |      |
|       | Open Location from clipboard | Ctrl+V   |        |      |      |
|       | Open Recent Media            |          | ÷      |      |      |
|       | Save Playlist to File        | Ctrl+Y   |        |      |      |
|       | Convert / Save               | Ctrl+R   |        |      |      |
| ((•)) | Stream                       | Ctrl+S   |        |      |      |
|       | Quit at the end of playlist  |          |        |      |      |
|       | Quit                         | Ctrl+Q   | 2      |      |      |
|       |                              |          |        |      |      |

Spécifiez l'adresse IP source de multidiffusion et sélectionnez Lire :

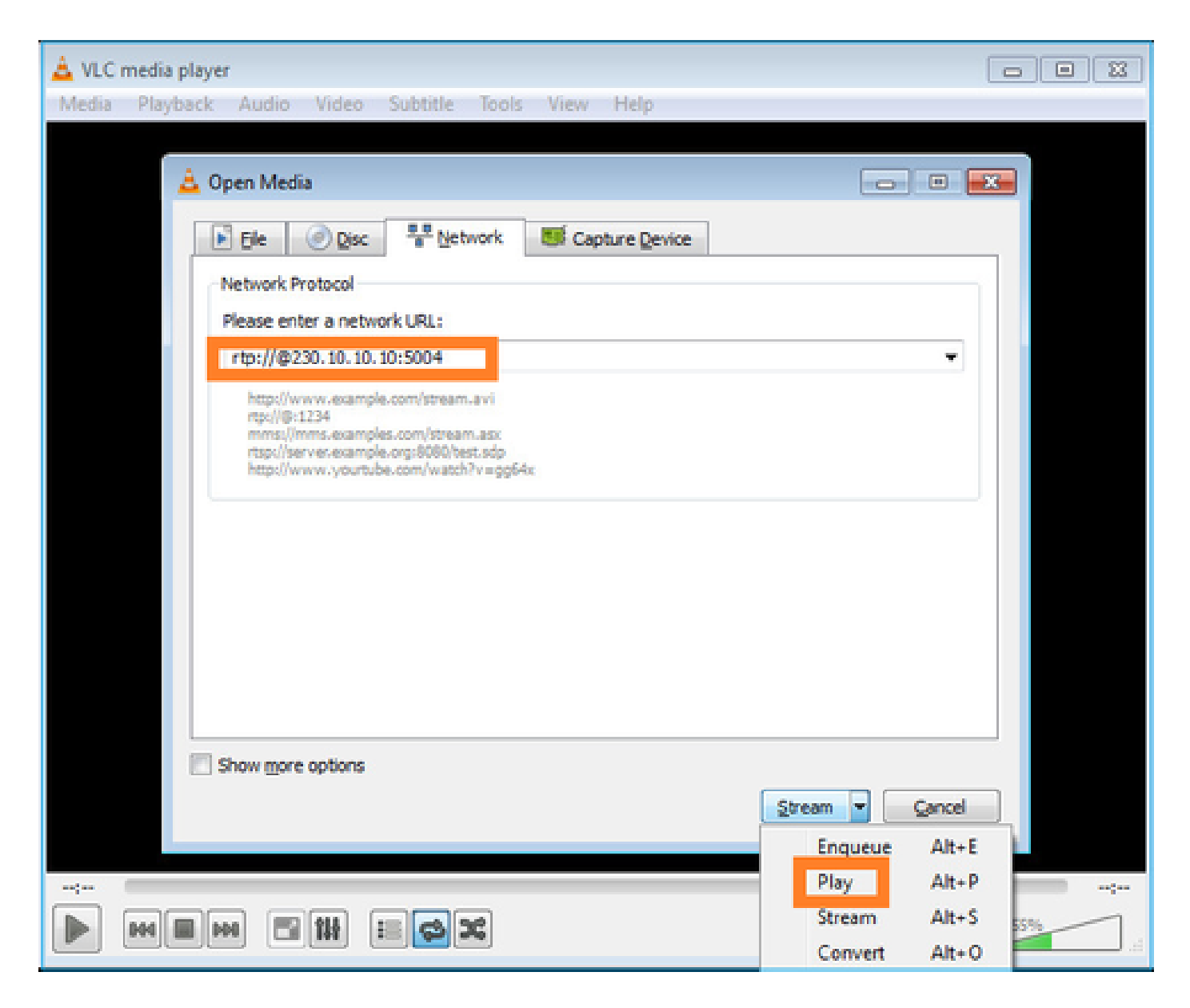

Dans le back-end, dès que vous sélectionnez Play, l'hôte annonce sa volonté de rejoindre le groupe de multidiffusion spécifique et envoie un message de rapport IGMP :

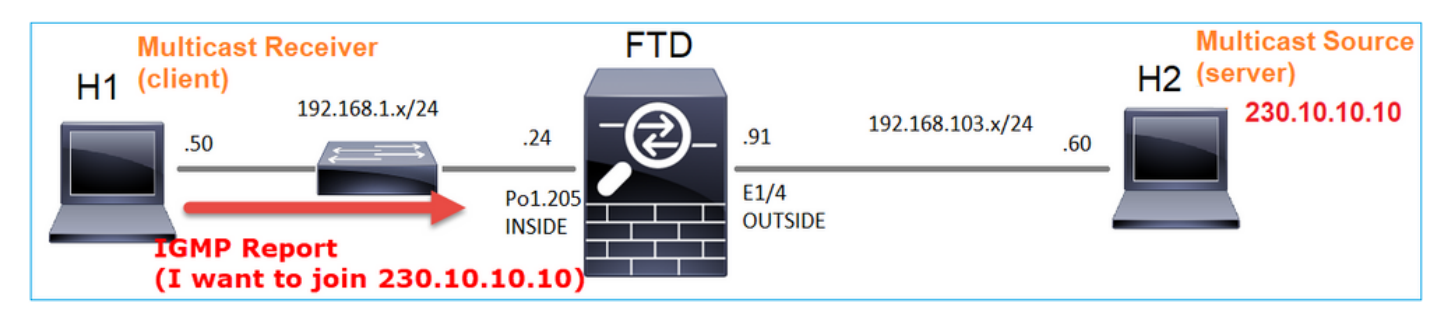

Si vous activez un débogage, vous pouvez voir les messages de rapport IGMP :

<#root>

firepower#

debug igmp group 230.10.10.10

IGMP: Received v2 Report on INSIDE from 192.168.1.50 for 230.10.10.10

<-- IGMPv2 Report received
IGMP: group\_db: add new group 230.10.10.10 on INSIDE
IGMP: MRIB updated (\*,230.10.10.10) : Success
IGMP: Switching to EXCLUDE mode for 230.10.10.10 on INSIDE
IGMP: Updating EXCLUDE group timer for 230.10.10.10</pre>

#### Le flux commence :

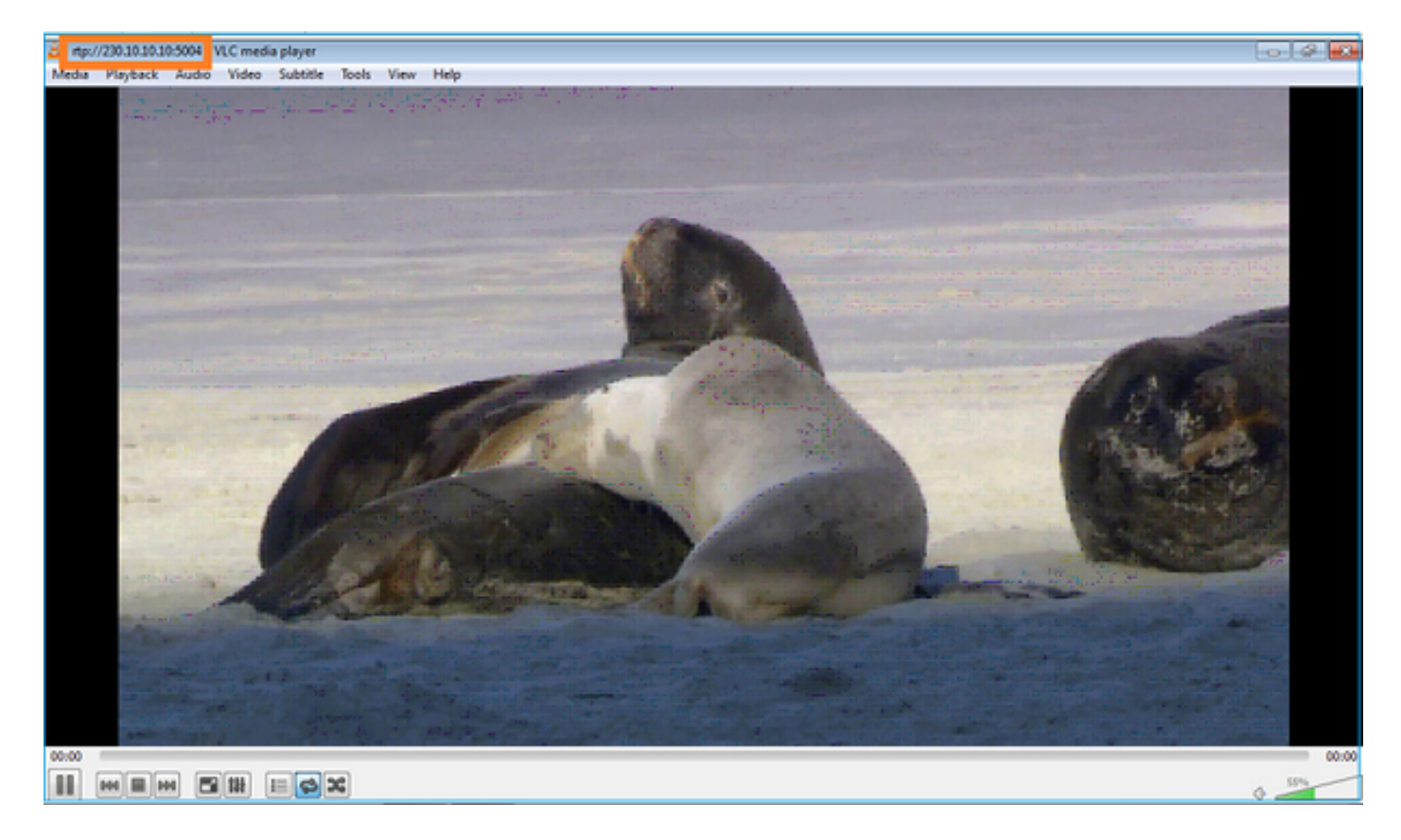

Vérification (scénario opérationnel)

<#root>

firepower#

show capture

capture INSIDE type raw-data interface INSIDE

[Buffer Full - 524156 bytes]

<-- Multicast packets on the egress interface
match ip host 192.168.103.60 host 230.10.10.10
capture OUTSIDE type raw-data trace interface OUTSIDE</pre>

[Buffer Full - 524030 bytes]

<-- Multicast packets on the ingress interface
match ip host 192.168.103.60 host 230.10.10.10</pre>

La table mroute du pare-feu :

<#root> firepower# show mroute Multicast Routing Table Flags: D - Dense, S - Sparse, B - Bidir Group, s - SSM Group, C - Connected, L - Local, I - Received Source Specific Host Report, P - Pruned, R - RP-bit set, F - Register flag, T - SPT-bit set, J - Join SPT Timers: Uptime/Expires Interface state: Interface, State (\*, 230.10.10.10), 00:00:34/never, RP 0.0.0.0, flags: SCJ Incoming interface: Null RPF nbr: 0.0.0.0 Immediate Outgoing interface list: INSIDE, Forward, 00:00:34/never (192.168.103.60, 230.10.10.10), 00:01:49/00:03:29, flags: SFJT Incoming interface: OUTSIDE RPF nbr: 192.168.103.60 Inherited Outgoing interface list: INSIDE, Forward, 00:00:34/never <-- The OIL shows an interface <#root> firepower# show mfib 230.10.10.10 Entry Flags: C - Directly Connected, S - Signal, IA - Inherit A flag, AR - Activity Required, K - Keepalive Forwarding Counts: Pkt Count/Pkts per second/Avg Pkt Size/Kbits per second Other counts: Total/RPF failed/Other drops Interface Flags: A - Accept, F - Forward, NS - Negate Signalling

IC - Internal Copy, NP - Not platform switched SP - Signal Present Interface Counts: FS Pkt Count/PS Pkt Count (\*,230.10.10.10) Flags: C K Forwarding: 0/0/0/0, Other: 0/0/0 INSIDE Flags: F NS Pkts: 0/0 (192.168.103.60,230.10.10.10) Flags: K Forwarding: 6373/0/1354/0, Other: 548/548/0 <-- There are multicast packets forwarded</pre> OUTSIDE Flags: A INSIDE Flags: F NS Pkts: 6373/6 compteurs mfib : <#root> firepower# show mfib count **IP** Multicast Statistics 10 routes, 5 groups, 0.40 average sources per group Forwarding Counts: Pkt Count/Pkts per second/Avg Pkt Size/Kilobits per second Other counts: Total/RPF failed/Other drops(OIF-null, rate-limit etc) Group: 224.0.1.39 RP-tree: Forwarding: 0/0/0/0, Other: 0/0/0 Group: 224.0.1.40 RP-tree: Forwarding: 0/0/0/0, Other: 0/0/0 Group: 230.10.10.10 **RP-tree:** Forwarding: 0/0/0/0, Other: 0/0/0 Source: 192.168.103.60,

Forwarding: 7763/0/1354/0,

```
Other: 548/548/0 <-- There are multicast packets forwarded
Tot. shown: Source count: 1, pkt count: 0
Group: 232.0.0.0/8
RP-tree:
Forwarding: 0/0/0/0, Other: 0/0/0
Group: 239.255.255.250
RP-tree:
Forwarding: 0/0/0/0, Other: 0/0/0
Source: 192.168.1.50,
Forwarding: 7/0/500/0, Other: 0/0/0
Tot. shown: Source count: 1, pkt count: 0
```

#### **IGMP** Snooping

- La surveillance IGMP est un mécanisme utilisé sur les commutateurs afin d'empêcher l'inondation de multidiffusion.
- Le commutateur surveille les rapports IGMP pour déterminer où se trouvent les hôtes (récepteurs).
- Le commutateur surveille les requêtes IGMP pour déterminer où se trouvent les routeurs/pare-feu (expéditeurs).
- La surveillance IGMP est activée par défaut sur la plupart des commutateurs Cisco. Pour plus d'informations, consultez les guides de commutation associés. Voici l'exemple de sortie d'un commutateur Catalyst de couche 3 :

#### <#root>

switch#

show ip igmp snooping statistics

Current number of Statistics entries : 15 Configured Statistics database limit : 32000 Configured Statistics database threshold: 25600 Configured Statistics database limit : Not exceeded Configured Statistics database threshold: Not exceeded

Snooping statistics for Vlan204
#channels: 3
#hosts : 5

| Source/Group          | Interface    | Reporter     | Uptime | Last-Join | Last-Leave |
|-----------------------|--------------|--------------|--------|-----------|------------|
| 0.0.0/230.10.10.10    | V1204:Gi1/48 | 192.168.1.50 | 2d13h  | -         | 2d12h      |
| 0.0.0/230.10.10.10    | V1204:Gi1/48 | 192.168.1.97 | 2d13h  | 2d12h     | -          |
| 0.0.0/230.10.10.10    | V1204:Gi2/1  | 192.168.1.50 | 2d10h  | 02:20:05  | 02:20:00   |
| 0.0.0/239.255.255.250 | V1204:Gi2/1  | 192.168.1.50 | 2d11h  | 02:20:05  | 02:20:00   |
| 0.0.0/239.255.255.250 | V1204:Gi2/1  | 192.168.2.50 | 2d14h  | 2d13h     | -          |
| 0.0.0/239.255.255.250 | V1204:Gi2/1  | 192.168.6.50 | 2d13h  | -         | 2d13h      |
| 0.0.0/224.0.1.40      | V1204:Gi2/26 | 192.168.2.1  | 2d14h  | 00:00:39  | 2d13h      |

Snooping statistics for Vlan206
#channels: 4
#hosts : 3

| Source/Group          | Interface    | Reporter     | Uptime   | Last-Join | Last-Leave |
|-----------------------|--------------|--------------|----------|-----------|------------|
| 0.0.0/230.10.10.10    | V1206:Gi1/48 | 192.168.6.91 | 00:30:15 | 2d13h     | 2d13h      |
| 0.0.0/239.10.10.10    | Vl206:Gi1/48 | 192.168.6.91 | 2d14h    | 2d13h     | -          |
| 0.0.0/239.255.255.250 | Vl206:Gi2/1  | 192.168.6.50 | 2d12h    | 00:52:49  | 00:52:45   |
| 0.0.0/224.0.1.40      | V1206:Gi2/26 | 192.168.6.1  | 00:20:10 | 2d13h     | 2d13h      |
| 0.0.0/230.10.10.10    | V1206:Gi2/26 | 192.168.6.1  | 2d13h    | 2d13h     | -          |
| 0.0.0/230.10.10.10    | V1206:Gi2/26 | 192.168.6.91 | 2d13h    | -         | 2d13h      |
| 0.0.0/239.10.10.10    | V1206:Gi2/26 | 192.168.6.1  | 2d14h    | 2d14h     | -          |
| 0.0.0/239.10.10.10    | V1206:Gi2/26 | 192.168.6.91 | 2d14h    | -         | 2d14h      |

### Tâche 3 : groupe IGMP statique et groupe IGMP de jointure

#### Aperçu

|                                                                                 | ip igmp static-group                                                                                                    | ip igmp join-group                                                                                                    |
|---------------------------------------------------------------------------------|----------------------------------------------------------------------------------------------------|----------------------------------------------------------------------------------------------------|
| Appliqué sur<br>l'interface FTD ?                                               | Oui                                                                                                    | Oui                                                                                                    |
| Le FTD attire-t-il<br>un flux de<br>multidiffusion ?                            | Oui, une jointure PIM est envoyée<br>vers le périphérique en amont. vers la<br>source ou vers le point de rendez-<br>vous (RP). Cela se produit<br>uniquement si le FTD avec cette<br>commande est le routeur désigné<br>PIM (DR) sur cette interface. | Oui, une jointure PIM est envoyée<br>vers le périphérique en amont. vers la<br>source ou vers le point de rendez-<br>vous (RP). Cela se produit<br>uniquement si le FTD avec cette<br>commande est le routeur désigné PIM<br>(DR) sur cette interface. |
| Le FTD achemine-<br>t-il le trafic de<br>multidiffusion<br>depuis l'interface ? | Oui                                                                                                    | Oui                                                                                                    |
| Le FTD<br>consomme-t-il le<br>trafic de<br>multidiffusion et y<br>répond-il ?   | Non                                                                                                    | Oui, le FTD envoie le flux de<br>multidiffusion au processeur, l'utilise<br>et répond à la source.                                                                                                    |
| Impact sur le<br>processeur                                                     | Minimal car le paquet n'est pas<br>envoyé au processeur.                                                                                                    | Peut affecter le CPU FTD puisque<br>chaque paquet multicast qui<br>appartient au groupe est envoyé au<br>CPU FTD.                                                                                                    |

Exigence de la tâche

Considérez cette topologie :

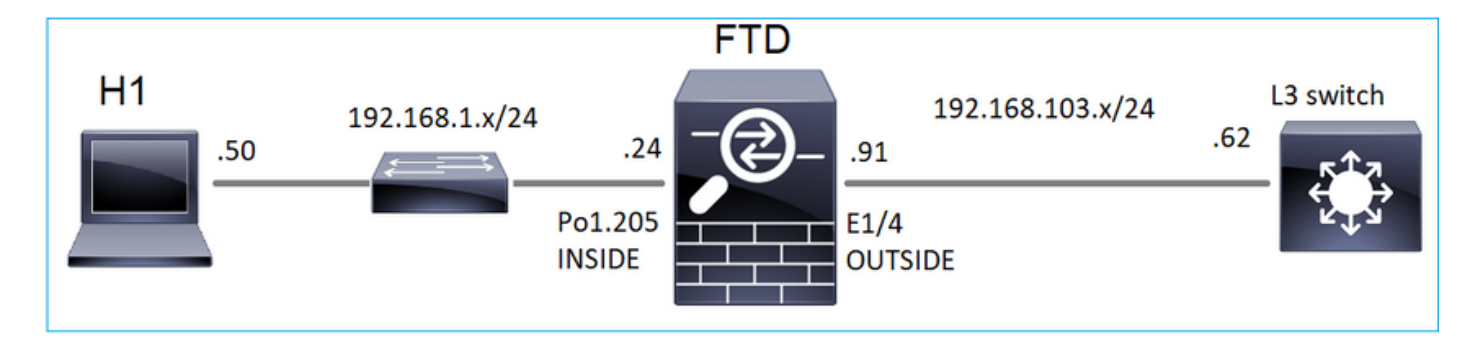

Sur le pare-feu, activez les captures suivantes :

#### <#root>

firepower#

capture CAPI interface OUTSIDE trace match icmp host 192.168.103.62 any

#### firepower#

capture CAPO interface INSIDE match icmp host 192.168.103.62 any

- 1. Utilisez la commande ping ICMP à partir du commutateur L3 pour envoyer le trafic de multidiffusion vers IP 230.11.11.11 et vérifiez la manière dont le pare-feu gère cette opération.
- 2. Activez la commande igmp static-group sur l'interface INSIDE du pare-feu et vérifiez comment le flux de multidiffusion (IP 230.11.11.11) est géré par le pare-feu.
- 3. Activez la commande igmp static-group sur l'interface INSIDE du pare-feu et vérifiez comment le flux de multidiffusion (IP 230.11.11.11) est géré par le pare-feu.

#### Solution

Le pare-feu n'a pas de mroutes pour l'adresse IP 230.11.11.11 :

#### <#root>

firepower#

show mroute

```
Multicast Routing Table
Flags: D - Dense, S - Sparse, B - Bidir Group, s - SSM Group,
        C - Connected, L - Local, I - Received Source Specific Host Report,
        P - Pruned, R - RP-bit set, F - Register flag, T - SPT-bit set,
        J - Join SPT
Timers: Uptime/Expires
Interface state: Interface, State
(*, 239.255.255.250), 00:43:21/never, RP 0.0.0.0, flags: SCJ
        Incoming interface: Null
        RPF nbr: 0.0.0.0
        Immediate Outgoing interface list:
        OUTSIDE, Forward, 00:05:41/never
```

L'outil ping ICMP constitue un moyen simple de tester la multidiffusion. Dans ce cas, lancez une requête ping à partir de R2 vers l'adresse IP de multidiffusion 230.11.11.11 :

#### <#root>

L3-Switch#

ping 230.11.11.11 re 100

Type escape sequence to abort. Sending 100, 100-byte ICMP Echos to 230.11.11.11, timeout is 2 seconds:

Sur le pare-feu, un mroute est créé dynamiquement et l'OIL est vide :

#### <#root>

firepower#

show mroute

```
Multicast Routing Table
Flags: D - Dense, S - Sparse, B - Bidir Group, s - SSM Group,
C - Connected, L - Local, I - Received Source Specific Host Report,
P - Pruned, R - RP-bit set, F - Register flag, T - SPT-bit set,
J - Join SPT
Timers: Uptime/Expires
Interface state: Interface, State
(192.168.103.62, 230.11.11.11), 00:02:33/00:00:56, flags: SPF
<-- The mroute is added
Incoming interface: OUTSIDE
RPF nbr: 192.168.103.62
Outgoing interface list: Null
<-- The OIL is empty
La capture sur le pare-feu montre :</pre>
```

#### <#root>

firepower# show capture

capture CAPI type raw-data trace interface OUTSIDE

[Capturing - 1040 bytes]

<-- There are ICMP packets captured on ingress interface
match icmp host 192.168.103.62 any
capture CAPO type raw-data interface INSIDE</pre>

[Capturing - 0 bytes]

<-- There are no ICMP packets on egress
match icmp host 192.168.103.62 any</pre>

Le pare-feu crée des connexions pour chaque requête ping, mais supprime silencieusement les paquets :

<#root>

firepower#

show log | include 230.11.11.11

May 17 2022 11:05:47: %FTD-7-609001:

Built local-host identity:230.11.11.11

<-- A new connection is created
May 17 2022 11:05:47: %FTD-6-302020: Built inbound ICMP connection for faddr 192.168.1.99/6 gaddr 230.1
May 17 2022 11:05:47: %FTD-6-302020: Built inbound ICMP connection for faddr 192.168.103.62/6 gaddr 230
May 17 2022 11:05:49: %FTD-6-302021: Teardown ICMP connection for faddr 192.168.1.99/6 gaddr 230.11.11.
May 17 2022 11:05:49: %FTD-6-302021: Teardown ICMP connection for faddr 192.168.103.62/6 gaddr 230.11.11
May 17 2022 11:05:49: %FTD-6-302021: Teardown ICMP connection for faddr 192.168.103.62/6 gaddr 230.11.11</pre>

Teardown local-host identity:230.11.11.11 duration 0:00:02

<-- The connection is closed May 17 2022 11:05:51: %FTD-7-609001:

Built local-host identity:230.11.11.11

<

A new connection is created May 17 2022 11:05:51: %FTD-6-302020: Built inbound ICMP connection for faddr 192.168.1.99/6 gaddr 230.1 May 17 2022 11:05:51: %FTD-6-302020: Built inbound ICMP connection for faddr 192.168.103.62/6 gaddr 230 May 17 2022 11:05:53: %FTD-6-302021: Teardown ICMP connection for faddr 192.168.1.99/6 gaddr 230.11.11. May 17 2022 11:05:53: %FTD-6-302021: Teardown ICMP connection for faddr 192.168.103.62/6 gaddr 230.11.11. May 17 2022 11:05:53: %FTD-6-302021: Teardown ICMP connection for faddr 192.168.103.62/6 gaddr 230.11.11. May 17 2022 11:05:53: %FTD-6-302021: Teardown ICMP connection for faddr 192.168.103.62/6 gaddr 230.11.11.

Teardown local-host identity:230.11.11.11 duration 0:00:02

<-- The connection is closed

Remarque : la capture d'abandon LINA ASP n'affiche pas les paquets abandonnés

L'indication principale des abandons de paquets de multidiffusion est :

<#root> firepower# show mfib Entry Flags: C - Directly Connected, S - Signal, IA - Inherit A flag, AR - Activity Required, K - Keepalive Forwarding Counts: Pkt Count/Pkts per second/Avg Pkt Size/Kbits per second Other counts: Total/RPF failed/Other drops Interface Flags: A - Accept, F - Forward, NS - Negate Signalling IC - Internal Copy, NP - Not platform switched SP - Signal Present Interface Counts: FS Pkt Count/PS Pkt Count (\*,224.0.1.39) Flags: S K Forwarding: 0/0/0/0, Other: 0/0/0 (\*,224.0.1.40) Flags: S K Forwarding: 0/0/0/0, Other: 0/0/0 (192.168.103.62,230.11.11.11) <-- The multicast stream Flags: K Forwarding: 0/0/0/0, Other: 27/27/0 <-- The packets are dropped

igmp static-group

Sur FMC, configurez un groupe IGMP statique :

| Firewall Management<br>Devices / NGFW Routing                                 | Center                  | Overview                         | Analysis                      | Policies                    | Devices                  | Objects                | Integration                     |         |
|-------------------------------------------------------------------------------|-------------------------|----------------------------------|-------------------------------|-----------------------------|--------------------------|------------------------|---------------------------------|---------|
| FTD4125-1<br>Cisco Firepower 4125 Threat Defense<br>Device Routing Interfaces | Inline Sets             | DHCP                             |                               |                             |                          |                        |                                 |         |
| Manage Virtual Routers                                                        | Enable Mult<br>Protocol | icast Routing (E<br>Access Group | nabling Multica<br>Static Gro | ast Routing cl<br>up Join ( | neckbox will er<br>Group | nable both IGN         | /IP and PIM on all Interfaces.) |         |
| Virtual Router Properties                                                     | Interface               |                                  |                               |                             | Add IGM                  | IP Static Gr           | oup parameters                  | Address |
| OSPF<br>OSPFv3                                                                |                         |                                  |                               |                             | Interface:*              |                        | <b>v</b>                        |         |
| EIGRP<br>RIP<br>Policy Based Routing                                          |                         |                                  |                               |                             | Multicast G              | iroup:*<br>30.11.11.11 | • +                             |         |
| <ul> <li>✓ BGP</li> <li>IPv4</li> </ul>                                       |                         |                                  |                               |                             |                          |                        | Cancel                          |         |
| IPv6<br>Static Route                                                          |                         |                                  |                               |                             |                          |                        |                                 |         |
| Multicast Routing     IGMP     PIM                                            |                         |                                  |                               |                             |                          |                        |                                 |         |

Voici ce qui est déployé en arrière-plan :

#### <#root>

```
interface Port-channel1.205
vlan 205
nameif INSIDE
cts manual
propagate sgt preserve-untag
policy static sgt disabled trusted
security-level 0
ip address 192.168.1.24 255.255.255.0
```

igmp static-group 230.11.11.11

<-- IGMP static group is enabled on the interface

La requête ping échoue, mais le trafic de multidiffusion ICMP est maintenant transféré via le parefeu :

#### <#root>

L3-Switch#

ping 230.11.11.11 re 10000

Type escape sequence to abort. Sending 10000, 100-byte ICMP Echos to 230.11.11.11, timeout is 2 seconds:

#### <#root>

firepower#

show capture

capture CAPI type raw-data trace interface OUTSIDE

[Capturing - 650 bytes]

<-- ICMP packets are captured on ingress interface
match icmp host 192.168.103.62 any
capture CAPO type raw-data interface INSIDE</pre>

[Capturing - 670 bytes]

<-- ICMP packets are captured on egress interface
match icmp host 192.168.103.62 any</pre>

#### <#root>

firepower#

show capture CAPI

8 packets captured

1: 11:31:32.470541 192.168.103.62 > 230.11.11.11 icmp: echo request 2: 11:31:34.470358 192.168.103.62 > 230.11.11.11 icmp: echo request 3: 11:31:36.470831 192.168.103.62 > 230.11.11.11 icmp: echo request 4: 11:31:38.470785 192.168.103.62 > 230.11.11.11 icmp: echo request ...

firepower#

show capture CAPO

11 packets captured

1: 11:31:32.470587 802.10 vlan#205 P0 192.168.103.62 > 230.11.11.11 icmp: echo request 2: 11:31:34.470404 802.10 vlan#205 P0 192.168.103.62 > 230.11.11.11 icmp: echo request 3: 11:31:36.470861 802.10 vlan#205 P0 192.168.103.62 > 230.11.11.11 icmp: echo request 4: 11:31:38.470816 802.10 vlan#205 P0 192.168.103.62 > 230.11.11.11 icmp: echo request

Remarque : la trace du paquet indique une sortie incorrecte (l'interface d'entrée est identique à l'interface de sortie). Pour plus de détails, consultez l'ID de bogue Cisco <u>CSCvm89673.</u>

<#root>

firepower#

show capture CAPI packet-number 1 trace

Phase: 1 Type: CAPTURE Subtype: Result: ALLOW Elapsed time: 3172 ns Config: Additional Information: MAC Access list Phase: 2 Type: ACCESS-LIST Subtype: Result: ALLOW Elapsed time: 3172 ns Config: Implicit Rule Additional Information: MAC Access list Phase: 3 Type: ROUTE-LOOKUP Subtype: No ECMP load balancing Result: ALLOW Elapsed time: 9760 ns Config: Additional Information: Destination is locally connected. No ECMP load balancing. Found next-hop 192.168.103.62 using egress ifc OUTSIDE(vrfid:0) Phase: 4 Type: ACCESS-LIST Subtype: Result: ALLOW Elapsed time: 5368 ns Config: Implicit Rule Additional Information: Phase: 5 Type: CONN-SETTINGS Subtype: Result: ALLOW Elapsed time: 5368 ns Config: class-map class-default match any policy-map global\_policy class class-default set connection advanced-options UM\_STATIC\_TCP\_MAP service-policy global\_policy global Additional Information: Phase: 6 Type: NAT Subtype: per-session Result: ALLOW Elapsed time: 5368 ns Config: Additional Information:

Phase: 7 Type: IP-OPTIONS Subtype: Result: ALLOW Elapsed time: 5368 ns Config: Additional Information: Phase: 8 Type: CLUSTER-REDIRECT Subtype: cluster-redirect Result: ALLOW Elapsed time: 31720 ns Config: Additional Information: Phase: 9 Type: INSPECT Subtype: np-inspect Result: ALLOW Elapsed time: 488 ns Config: class-map inspection\_default match default-inspection-traffic policy-map global\_policy class inspection\_default inspect icmp service-policy global\_policy global Additional Information: Phase: 10 Type: INSPECT Subtype: np-inspect Result: ALLOW Elapsed time: 2440 ns Config: Additional Information: Phase: 11 Type: MULTICAST <-- The packet is multicast Subtype: Result: ALLOW Elapsed time: 976 ns Config:

Additional Information:

Phase: 12 Type: FLOW-CREATION <-- A new flow is created Subtype: Result: ALLOW Elapsed time: 56120 ns Config: Additional Information: New flow created with id 5690, packet dispatched to next module Phase: 13 Type: CAPTURE Subtype: Result: ALLOW Elapsed time: 10248 ns Config: Additional Information: MAC Access list Result: input-interface: OUTSIDE(vrfid:0) input-status: up input-line-status: up output-interface: OUTSIDE(vrfid:0) output-status: up output-line-status: up Action: allow <-- The packet is allowed Time Taken: 139568 ns

Conseil : vous pouvez envoyer une requête ping avec timeout 0 à partir de l'hôte source et vérifier les compteurs mfib du pare-feu :

#### <#root>

L3-Switch#

ping 230.11.11.11 re 500 timeout 0

Type escape sequence to abort. Sending 1000, 100-byte ICMP Echos to 230.11.11.11, timeout is 0 seconds:

```
firepower# clear mfib counters
firepower# !ping from the source host.
firepower#
show mfib 230.11.11.11
Entry Flags: C - Directly Connected, S - Signal, IA - Inherit A flag,
AR - Activity Required, K - Keepalive
Forwarding Counts: Pkt Count/Pkts per second/Avg Pkt Size/Kbits per second
Other counts: Total/RPF failed/Other drops
Interface Flags: A - Accept, F - Forward, NS - Negate Signalling
IC - Internal Copy, NP - Not platform switched
SP - Signal Present
Interface Counts: FS Pkt Count/PS Pkt Count
(*,230.11.11.11) Flags: C K
 Forwarding: 0/0/0/0, Other: 0/0/0
 INSIDE Flags: F NS
   Pkts: 0/0
(192.168.103.62,230.11.11.11) Flags: K
Forwarding: 500/0/100/0, Other: 0/0/0
<-- 500 multicast packets forwarded. The average size of each packet is 100 Bytes
 OUTSIDE Flags: A
 INSIDE Flags: F NS
   Pkts: 500/0
```

igmp join-group

Sur FMC remote, configurez le groupe statique précédemment configuré et configurez un groupe de jonction IGMP :

| Firewall Management Center<br>Devices / NGFW Routing                                      | Overview                          | Analysis                      | Policies                 | Devices         | Objects       | Integration      |                         |
|-------------------------------------------------------------------------------------------|-----------------------------------|-------------------------------|--------------------------|-----------------|---------------|------------------|-------------------------|
| FTD4125-1<br>Cisco Firepower 4125 Threat Defense<br>Device Routing Interfaces Inline Sets | DHCP                              |                               |                          |                 |               |                  |                         |
| Manage Virtual Routers Global Virtual Router Properties                                   | iicast Routing (E<br>Access Group | nabling Multic:<br>Static Gro | ast Routing c<br>up Join | heckbox will er | able both IGN | /IP and PIM on a | II Interfaces.)         |
| ECMP                                                                                      |                                   |                               |                          |                 |               |                  | Multicast Group Address |
| OSPF<br>OSPFv3                                                                            |                                   |                               |                          |                 |               |                  | group_230.11.11.11      |
| EIGRP                                                                                     |                                   |                               |                          |                 |               |                  |                         |
| Policy Based Routing                                                                      |                                   |                               |                          |                 |               |                  |                         |
| ∨ BGP<br>IPv4                                                                             |                                   |                               |                          |                 |               |                  |                         |
| IPv6                                                                                      |                                   |                               |                          |                 |               |                  |                         |
| Static Route                                                                              |                                   |                               |                          |                 |               |                  |                         |
| V Multicast Routing                                                                       |                                   |                               |                          |                 |               |                  |                         |
|                                                                                           |                                   |                               |                          |                 |               |                  |                         |
|                                                                                           |                                   | F                             | TD                       |                 |               |                  |                         |

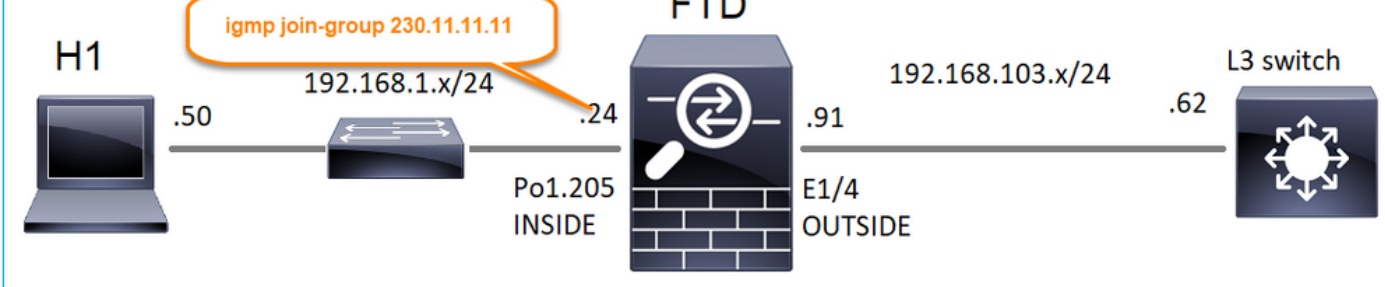

La configuration déployée :

#### <#root>

firepower#

show run interface Port-channel1.205

!
interface Port-channel1.205
vlan 205
nameif INSIDE
cts manual
propagate sgt preserve-untag
policy static sgt disabled trusted
security-level 0
ip address 192.168.1.24 255.255.255.0

igmp join-group 230.11.11.11

<-- The interface joined the multicast group

Le groupe IGMP :

<#root>

firepower#

show igmp group

IGMP Connected Group Membership Group Address Interface Uptime Expires Last Reporter

230.11.11.11 INSIDE 00:30:43 never 192.168.1.24

<-- The group is enabled on the interface

À partir de l'hôte source, essayez le premier test de multidiffusion ICMP vers 230.11.11.11 IP :

<#root>

L3-Switch#

ping 230.11.11.11 repeat 10

Type escape sequence to abort. Sending 10, 100-byte ICMP Echos to 230.11.11.11, timeout is 2 seconds: Reply to request 0 from 192.168.1.24, 12 ms Reply to request 1 from 192.168.1.24, 8 ms Reply to request 2 from 192.168.1.24, 8 ms Reply to request 3 from 192.168.1.24, 8 ms Reply to request 4 from 192.168.1.24, 8 ms Reply to request 5 from 192.168.1.24, 12 ms Reply to request 6 from 192.168.1.24, 8 ms Reply to request 7 from 192.168.1.24, 8 ms Reply to request 8 from 192.168.1.24, 8 ms Reply to request 9 from 192.168.1.24, 8 ms

Remarque : si vous ne voyez pas toutes les réponses, vérifiez l'ID de bogue Cisco <u>CSCvm90069.</u>

#### Tâche 4 : configuration du routage multidiffusion de stub IGMP

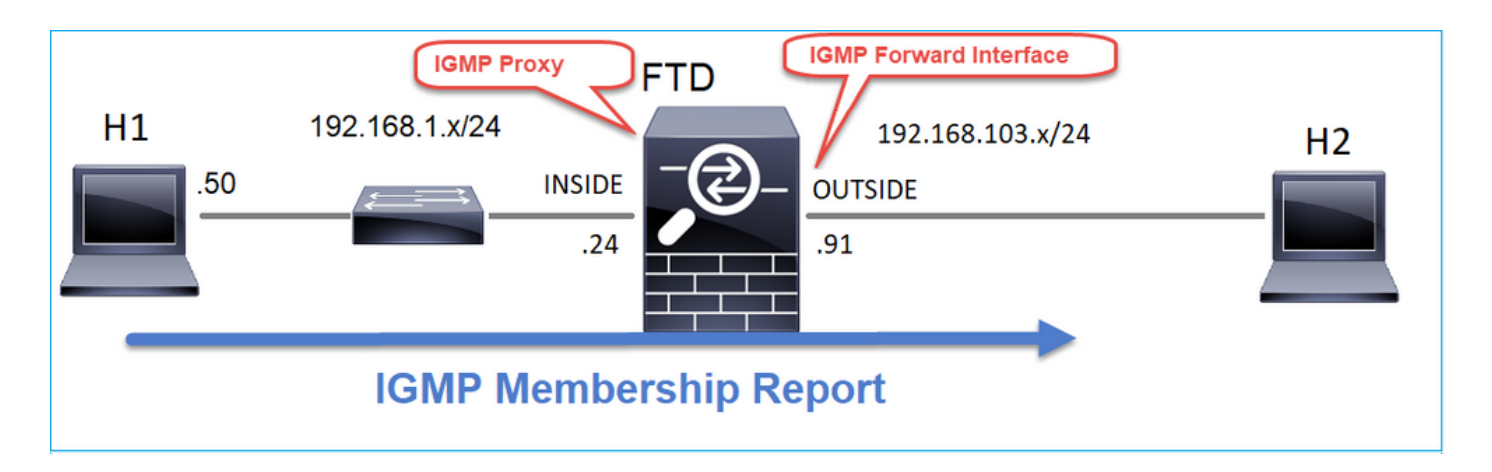

Configurez le routage de multidiffusion d'extrémité sur FTD de sorte que les messages IGMP Membership Report reçus sur l'interface INSIDE soient transférés vers l'interface OUTSIDE.

#### Solution

| Firewall Management C                                                         | Center Overvi                                  | ew Analysis P                                    | olicies Devices C                         | Objects Integration      |                 |               |
|-------------------------------------------------------------------------------|------------------------------------------------|--------------------------------------------------|-------------------------------------------|--------------------------|-----------------|---------------|
| FTD4125-1<br>Cisco Firepower 4125 Threat Defense<br>Device Routing Interfaces | Inline Sets DHC                                | ;P                                               |                                           |                          |                 |               |
| Manage Virtual Routers                                                        | Enable Multicast Rou     Protocol     Access C | ting (Enabling Multicast l<br>àroup Static Group | Routing checkbox will enabl<br>Join Group | e both IGMP and PIM on a | II Interfaces.) |               |
| Virtual Router Properties                                                     |                                                |                                                  |                                           |                          |                 |               |
| ECMP                                                                          | Interface                                      | Enabled                                          | Forward Interface                         | Version                  | Query Interval  | Response Time |
| OSPF                                                                          | INSIDE                                         | true                                             | OUTSIDE                                   | 2                        |                 |               |
| OSPFv3                                                                        |                                                |                                                  |                                           |                          |                 |               |
| EIGRP                                                                         |                                                |                                                  |                                           |                          |                 |               |
| KIP<br>Policy Perced Politing                                                 |                                                |                                                  |                                           |                          |                 |               |
| ✓ RGP                                                                         |                                                |                                                  |                                           |                          |                 |               |
| IPv4                                                                          |                                                |                                                  |                                           |                          |                 |               |
| IPv6                                                                          |                                                |                                                  |                                           |                          |                 |               |
| Static Route                                                                  |                                                |                                                  |                                           |                          |                 |               |
| ✓ Multicast Routing                                                           |                                                |                                                  |                                           |                          |                 |               |
| IGMP                                                                          |                                                |                                                  |                                           |                          |                 |               |

#### La configuration déployée :

<#root>

firepower#

show run multicast-routing

multicast-routing

<-- Multicast routing is enabled firepower#

show run interface Port-channel1.205

! interface Port-channel1.205 vlan 205 nameif INSIDE cts manual propagate sgt preserve-untag policy static sgt disabled trusted security-level 0 ip address 192.168.1.24 255.255.255.0

igmp forward interface OUTSIDE

<-- The interface does stub multicast routing

Vérification

Activer les captures sur FTD :

<#root>

firepower#

capture CAPI interface INSIDE trace match igmp any host 230.10.10.10

firepower#

capture CAPO interface OUTSIDE match igmp any host 230.10.10.10

Vérification

Pour forcer un rapport d'adhésion IGMP, vous pouvez utiliser une application comme VLC :

| Open Media                                                                                             |                                                                                 |                  |       |         | • ×    |
|----------------------------------------------------------------------------------------------------|---------------------------------------------------------------------------------|------------------|-------|---------|--------|
| File Olisc                                                                                             | B Network                                                                       | S Capture Device | 1     |         |        |
| Network Protocol                                                                                       |                                                                                 |                  |       |         |        |
| Please enter a netwo                                                                                   | vrk URL:                                                                        |                  |       |         |        |
| rtp://@230.10.10.1                                                                                     | 0:5004                                                                          |                  |       |         | •      |
| http://www.example<br>rtp://@:1234<br>mms://mms.example<br>rtsp://server.example<br>http://www.yourtub | com/stream.avi<br>is.com/stream.asx<br>i.org:8080/best.sdp<br>e.com/watch?v=gg6 | Ax               |       |         |        |
|                                                                                                    |                                                                                 |                  |       |         |        |
|                                                                                                    |                                                                                 |                  |       |         |        |
|                                                                                                    |                                                                                 |                  |       |         |        |
|                                                                                                    |                                                                                 |                  |       |         |        |
|                                                                                                    |                                                                                 |                  |       |         |        |
|                                                                                                    |                                                                                 |                  |       |         |        |
| Show more options                                                                                      |                                                                                 |                  |       |         |        |
|                                                                                                    |                                                                                 |                  | Strea | m 🔽     | Cancel |
|                                                                                                    |                                                                                 |                  |       | Enqueue | Alt+E  |
|                                                                                                    |                                                                                 |                  |       | Play    | Alt+P  |
|                                                                                                    |                                                                                 |                  | 7     | Stream  | Alt+S  |
|                                                                                                    |                                                                                 |                  |       |         |        |

Le FTD proxie les paquets IGMP :

<#root>

firepower#

show capture

capture CAPI type raw-data trace interface INSIDE

[Capturing - 66 bytes]

<-- IGMP packets captured on ingress
match igmp any host 230.10.10.10
capture CAPO type raw-data interface OUTSIDE</pre>

[Capturing - 62 bytes]

<-- IGMP packets captured on egress
match igmp any host 230.10.10.10</pre>

Le FTD modifie l'adresse IP source :

<#root>

firepower#

show capture CAPI

1 packet captured

1: 12:21:12.820483 802.1Q vlan#205 P6

192.168.1.50

```
> 230.10.10.10 ip-proto-2, length 8 <-- The source IP of the packet on ingress interface
1 packet shown
firepower#
```

show capture CAPO

1 packet captured

1: 12:21:12.820743

192.168.103.91

> 230.10.10.10 ip-proto-2, length 8  $\,$  <-- The source IP of the packet on egress interface 1 packet shown

Si vous vérifiez le pcap dans Wireshark, vous pouvez voir que le paquet est complètement régénéré par le pare-feu (les changements d'identification IP).

Une entrée de groupe est créée sur le FTD :

<#root>

firepower#

show igmp group

| IGMP Connected Group Membership<br>Group Address Interface              | Uptime      | Expires  | Last Reporter |
|-------------------------------------------------------------------------|-------------|----------|---------------|
| 230.10.10.10 INSIDE                                                     | 00:15:22    | 00:03:28 | 192.168.1.50  |
| <pre>&lt; IGMP group is enabled on the ing 239 255 255 250 INSIDE</pre> | ress interf | ace      | 192 168 1 50  |

Le pare-feu FTD crée 2 connexions de plan de contrôle :

#### <#root>

firepower#

show conn all address 230.10.10.10

9 in use, 28 most used Inspect Snort: preserve-connection: 0 enabled, 0 in effect, 0 most enabled, 0 most in effect IGMP INSIDE 192.168.1.50 NP Identity Ifc 230.10.10.10, idle 0:00:09, bytes 8, flags <--- Connection terminated on the ingress interface IGMP OUTSIDE 230.10.10.10 NP Identity Ifc 192.168.103.91, idle 0:00:09, bytes 8, flags <-- Connection terminated on the egress interface</pre>

Trace du premier paquet :

<#root>

firepower#

show capture CAPI packet-number 1 trace

6 packets captured

1: 12:21:12.820483 802.1Q vlan#205 P6 192.168.1.50 > 230.10.10.10 ip-proto-2, length 8

<-- The first packet of the flow Phase: 1 Type: CAPTURE Subtype: Result: ALLOW Elapsed time: 5124 ns Config: Additional Information: MAC Access list Phase: 2 Type: ACCESS-LIST Subtype: Result: ALLOW Elapsed time: 5124 ns Config: Implicit Rule Additional Information: MAC Access list Phase: 3

Type: ROUTE-LOOKUP Subtype: No ECMP load balancing Result: ALLOW Elapsed time: 7808 ns Config: Additional Information: Destination is locally connected. No ECMP load balancing. Found next-hop 192.168.1.50 using egress ifc INSIDE(vrfid:0) Phase: 4 Type: CLUSTER-DROP-ON-SLAVE Subtype: cluster-drop-on-slave Result: ALLOW Elapsed time: 5368 ns Config: Additional Information: Phase: 5 Type: ACCESS-LIST Subtype: Result: ALLOW Elapsed time: 5368 ns Config: Implicit Rule Additional Information: Phase: 6 Type: IP-OPTIONS Subtype: Result: ALLOW Elapsed time: 5368 ns Config: Additional Information: Phase: 7 Type: NAT Subtype: per-session Result: ALLOW Elapsed time: 5368 ns Config: Additional Information: Phase: 8 Type: CLUSTER-REDIRECT Subtype: cluster-redirect Result: ALLOW Elapsed time: 40504 ns Config: Additional Information: Phase: 9 Type: MULTICAST <-- The packet is multicast

Subtype:

Result: ALLOW

Elapsed time: 976 ns

Config:

Additional Information:

Phase: 10

Type: FLOW-CREATION

<-- A new flow is created

Subtype:

Result: ALLOW

Elapsed time: 17568 ns

Config:

Additional Information:

New flow created with id 5945, packet dispatched to next module

Phase: 11

Type: FLOW-CREATION

<-- A second flow is created

Subtype:

Result: ALLOW

Elapsed time: 39528 ns

Config:

Additional Information:

Phase: 12 Type: NEXTHOP-LOOKUP-FROM-OUTPUT-ROUTE-LOOKUP Subtype: Lookup Nexthop on interface Result: ALLOW Elapsed time: 6344 ns Config: Additional Information: Found next-hop 230.10.10.10 using egress ifc OUTSIDE(vrfid:0) Phase: 13 Type: CAPTURE Subtype: Result: ALLOW Elapsed time: 9760 ns Config: Additional Information: MAC Access list Result: input-interface: INSIDE(vrfid:0) input-status: up input-line-status: up output-interface: INSIDE(vrfid:0) output-status: up output-line-status: up Action: allow Time Taken: 154208 ns

New flow created with id 5946, packet dispatched to next module

## Problèmes identifiés

Filtrer le trafic multidiffusion sur les zones de destination

Vous ne pouvez pas spécifier une zone de sécurité de destination pour la règle de stratégie de contrôle d'accès qui correspond au trafic de multidiffusion :

| Firewall M<br>Policies / Acce                                                                                                    | anagement (<br>iss Control / Policy | Center<br>Editor | Overview | Analysis          | Policies | Devices   | Objects | Integratio | 'n              |                    |      | Deploy                          | ۹ 💞                                | 🌣 🔞 mza | feiro \ adr | nin 🔻 🔤             | cisco SE | CURE |
|----------------------------------------------------------------------------------------------------|-------------------------------------|------------------|----------|-------------------|----------|-----------|---------|------------|-----------------|--------------------|------|---------------------------------|------------------------------------|---------|-------------|---------------------|----------|------|
| FTD_Access_Control_Policy<br>Enter Description Cancel                                                                                                    |                                     |                  |          |                   |          |           |         |            |                 |                    |      |                                 |                                    |         |             |                     |          |      |
| Rules Security Intelligence HTTP Responses Logging Advanced Prefiter Policy: Default Prefiter Policy: Default Prefiter Policy: None Identity Policy: None Identity Policy: None |                                     |                  |          |                   |          |           |         |            |                 | ents (0)<br>: None |      |                                 |                                    |         |             |                     |          |      |
| Eliter by Device       Y Search Rules             Misconfiguration! The Dest Zones must be empty!             Y Search Rules             Y Show Rule Conflicts                  |                                     |                  |          |                   |          |           |         |            |                 |                    |      |                                 |                                    |         |             |                     |          |      |
| II Name                                                                                                    | Source<br>Zones                     | Dest Zones       | Sourc    | e Des<br>orks Net | works    | /LAN Tags | Users   | Applicati  | Source<br>Ports | Dest Ports         | URLs | Source<br>Dynamic<br>Attributes | Destinati<br>Dynamic<br>Attributes | Action  | Fo 🗣        | <b>B</b> , <u>A</u> | •        | •    |
| ✓ Mandatory – FTD_Access_Control_Pci cy (1-1)                                                                                                    |                                     |                  |          |                   |          |           |         |            |                 |                    |      |                                 |                                    |         |             |                     |          |      |
| 1 allow_multicast                                                                                                    | INSIDE_ZONE                         | OUTSIDE_ZONE     | Any      | 22                | 4.1.2.3  | Any       | Any     | Any        | Any             | Any                | Any  | Any                             | Any                                | Allow   | 15 0        | B . A .             | n 🛙 (    | 11   |
| V Default - FTD_Access_Control_Policy (-)                                                                                                    |                                     |                  |          |                   |          |           |         |            |                 |                    |      |                                 |                                    |         |             |                     |          |      |
| There are no rules in this section. Add Rule or Add Category                                                                                                    |                                     |                  |          |                   |          |           |         |            |                 |                    |      |                                 |                                    |         |             |                     |          |      |

#### Ceci est également documenté dans le guide de l'utilisateur FMC :

| Book Contents                                | Q Find Matches in This Book                                                                                                    |  |  |  |  |  |  |
|----------------------------------------------|----------------------------------------------------------------------------------------------------|--|--|--|--|--|--|
| Book Title Page                              | Internet multicast routing from address range 224.0.0/24 is not supported; IGMP group is not created when enabling multicast routing for the reserved addressess.                                                                                |  |  |  |  |  |  |
| Getting Started with Device<br>Configuration | Clustering                                                                                                    |  |  |  |  |  |  |
| > Device Operations                          | In clustering, for IGMP and PIM, this feature is only supported on the primary unit.                                                                                                    |  |  |  |  |  |  |
| > Interfaces and Device Settings             | Additional Guidelines                                                                                                    |  |  |  |  |  |  |
| $\sim$ Routing                               | • You must configure an access control or prefilter rule on the inbound security zone to allow traffic to the multicast host,                                                                                                    |  |  |  |  |  |  |
| Static and Default Routes                    | such as 224.1.2.3. However, you cannot specify a destination security zone for the rule, or it cannot be applied to multicast connections during initial connection validation.                                                                  |  |  |  |  |  |  |
| Virtual Routers                              | • You cannot disable an interface with PIM configured on it. If you have configured PIM on the interface (see Configure                                                                                                    |  |  |  |  |  |  |
| ECMP                                         | PIM Protocol), disabling the multicast routing and PIM does not remove the PIM configuration. You must remove (delete) the PIM configuration to disable the interface.                                                                           |  |  |  |  |  |  |
| OSPF                                         | <ul> <li>PIM/IGMP Multicast routing is not supported on interfaces in a traffic zone.</li> </ul>                                                                                                    |  |  |  |  |  |  |
| BGP                                          | Do not configure FTD to simultaneously be a Rendezvous Point (RP) and a First Hop Router.                                                                                                    |  |  |  |  |  |  |
| RIP                                          | Configure IGMP Features                                                                                                    |  |  |  |  |  |  |
| Multicast                                    |                                                                                                    |  |  |  |  |  |  |
| Policy Based Routing                         | IP hosts use IGMP to report their group memberships to directly-connected multicast routers. IGMP is used to dynamically<br>register individual hosts in a multicast group on a particular LAN. Hosts identify group memberships by sending IGMP |  |  |  |  |  |  |

## Les rapports IGMP sont refusés par le pare-feu lorsque la limite d'interface IGMP est dépassée

Par défaut, le pare-feu autorise un maximum de 500 jointures actives (rapports) sur une interface. Si ce seuil est dépassé, le pare-feu ignore les rapports IGMP entrants supplémentaires des récepteurs de multidiffusion.

Pour vérifier la limite IGMP et les jointures actives, exécutez la commande show igmp interface name if:

#### <#root>

asa#

```
show igmp interface inside
```

inside is up, line protocol is up Internet address is 10.10.10.1/24 IGMP is enabled on interface Current IGMP version is 2 IGMP query interval is 125 seconds IGMP querier timeout is 255 seconds IGMP max query response time is 10 seconds Last member query response interval is 1 seconds Inbound IGMP access group is: IGMP limit is 500, currently active joins: 500

Cumulative IGMP activity: 0 joins, 0 leaves IGMP querying router is 10.10.10.1 (this system)

La commande de débogage IGMP debug igmp affiche ce résultat :

#### <#root>

asa#

debug igmp

Apr 20 2023 09:37:10: %ASA-7-711001: IGMP: Group 230.1.2.3 limit denied on inside

Les versions logicielles avec le correctif de l'ID de bogue Cisco <u>CSCvw60976</u> permettent aux utilisateurs de configurer jusqu'à 5 000 groupes par interface.

Le pare-feu ignore les rapports IGMP pour la plage d'adresses 232.x.x.x/8

La plage d'adresses 232.x.x.x/8 doit être utilisée avec le protocole SSM (Source Specific Multicast). Le pare-feu ne prend pas en charge la fonctionnalité PIM Source Specific Multicast (SSM) et la configuration associée.

La commande de débogage IGMP debug igmp affiche ce résultat :

<#root>

asa#

debug igmp

Apr 20 2023 09:37:10: %ASA-7-711001: IGMP: Received v2 Report on inside from 10.10.10.11 for 232.179.89 Apr 20 2023 09:37:10: %ASA-7-711001: IGMP: group\_db: add new group 232.179.89.253 on inside Apr 20 2023 09:37:10: %ASA-7-711001: IGMP: Exclude report on inside ignored for SSM group 232.179.89.253

ID de bogue Cisco CSCsr53916

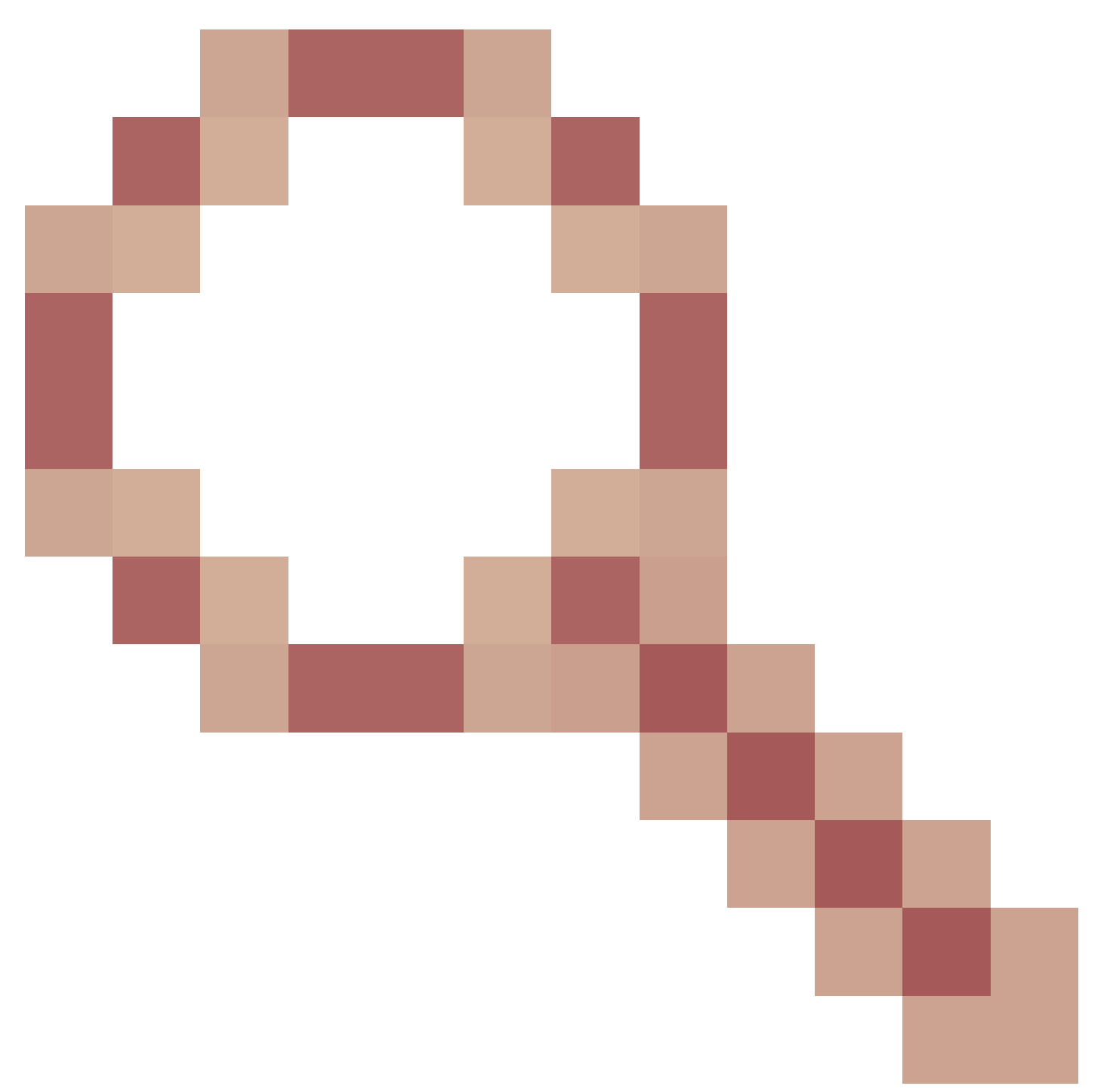

suit l'amélioration pour prendre en charge la gamme SSM.

## Informations connexes

- Routage multidiffusion pour Firepower Threat Defense
- Dépannage de Firepower Threat Defense et ASA Multicast PIM

#### À propos de cette traduction

Cisco a traduit ce document en traduction automatisée vérifiée par une personne dans le cadre d'un service mondial permettant à nos utilisateurs d'obtenir le contenu d'assistance dans leur propre langue.

Il convient cependant de noter que même la meilleure traduction automatisée ne sera pas aussi précise que celle fournie par un traducteur professionnel.